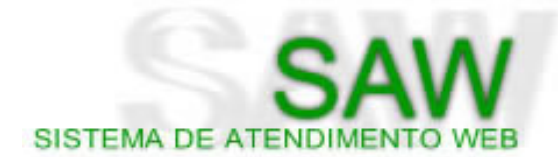

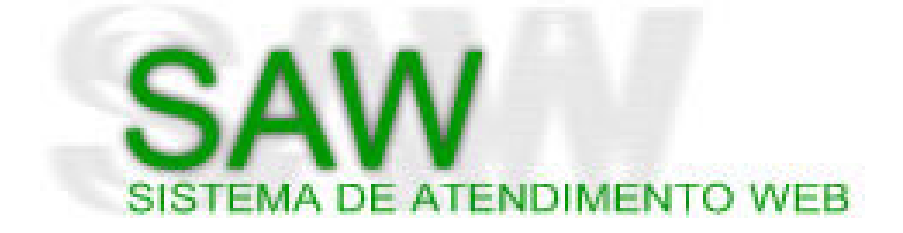

#### VERSÃO 3.3 - PERFIL PRESTADOR

Versão do Manual - 1.00

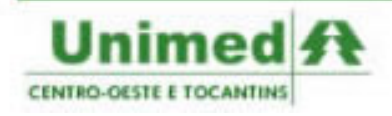

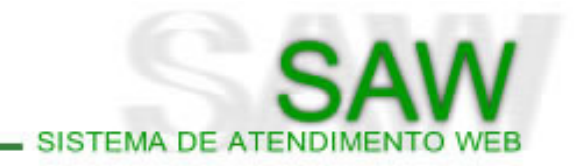

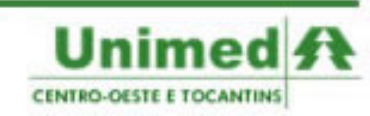

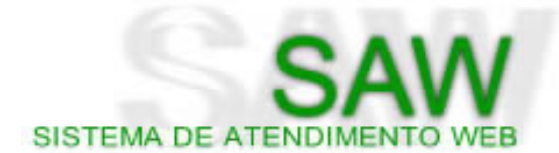

| Histórico de versões |          |                      |            |
|----------------------|----------|----------------------|------------|
| Versão               | Data     | Atualização          | Autor      |
| 1.00                 | 14/12/07 | Criação do Documento | Cayo Prado |
|                      |          |                      |            |
|                      |          |                      |            |
|                      |          |                      |            |
|                      |          |                      |            |
|                      |          |                      |            |
|                      |          |                      |            |

#### Créditos

#### Coordenador de Desenvolvimento

Marcos Soares Analista de Sistemas soares@unimedcentro.com.br

#### Gerente do Projeto de Intercâmbio Eletrônico no SAW

Arlindo Vieira Analista de Sistemas arlindo@unimedcentro.com.br

#### Elaboração do documento e revisões

Cayo Prado de Carvalho Analista de Suporte cayo@unimedcentro.com.br

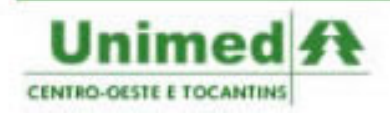

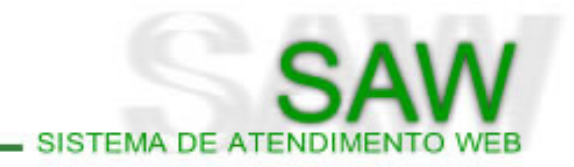

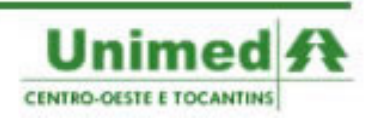

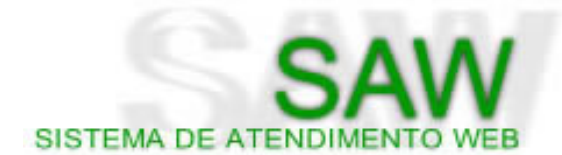

### Sumário

| Tela Inicial                                    | 6  |
|-------------------------------------------------|----|
| Página Principal                                | 9  |
| Menu Solicitar                                  | 12 |
| Solicitar > Auditoria                           | 13 |
| Solicitar > Consulta Eletiva                    | 19 |
| Preenchendo a Guia de Consulta Eletiva          | 20 |
| Manipulando a Guia de Consulta Eletiva          | 23 |
| Solicitar > SP/SADT                             | 26 |
| Preenchendo a Guia de SP/SADT                   | 27 |
| Manipulando a Guia de SP/SADT                   | 34 |
| Guia com o status Cadastrada                    | 36 |
| Solicitar > Internação                          | 38 |
| Preenchendo a Guia de Solicitação de Internação | 39 |
| Manipulando a Guia de Solicitação de Internação | 43 |
| Prorrogando uma solicitação de Internação       | 45 |
| Menu Pesquisar                                  | 47 |
| Pesquisar > Solicitações de Auditoria           | 48 |
| Pesquisar > Transações                          | 54 |
| TISS - Painel de Execução                       | 57 |
| Relatórios                                      | 32 |
| Relatórios > Solicitações                       | 33 |
| Configurações                                   | 35 |
| Configurações > Alterar Senha                   | 36 |
| Configurações > Alterar Dados Pessoais          | 37 |
| Índice de Figuras e Tabelas                     | 38 |

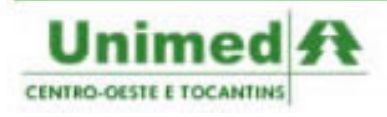

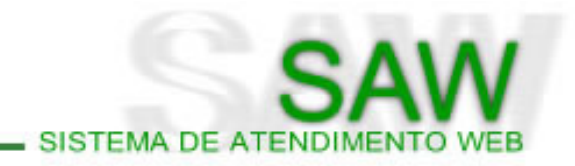

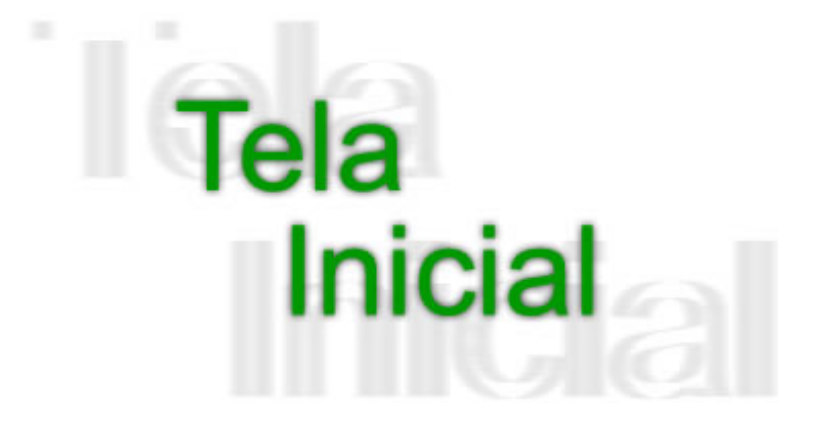

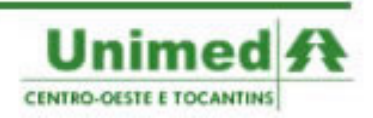

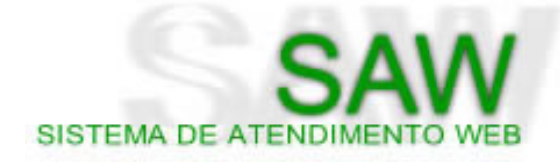

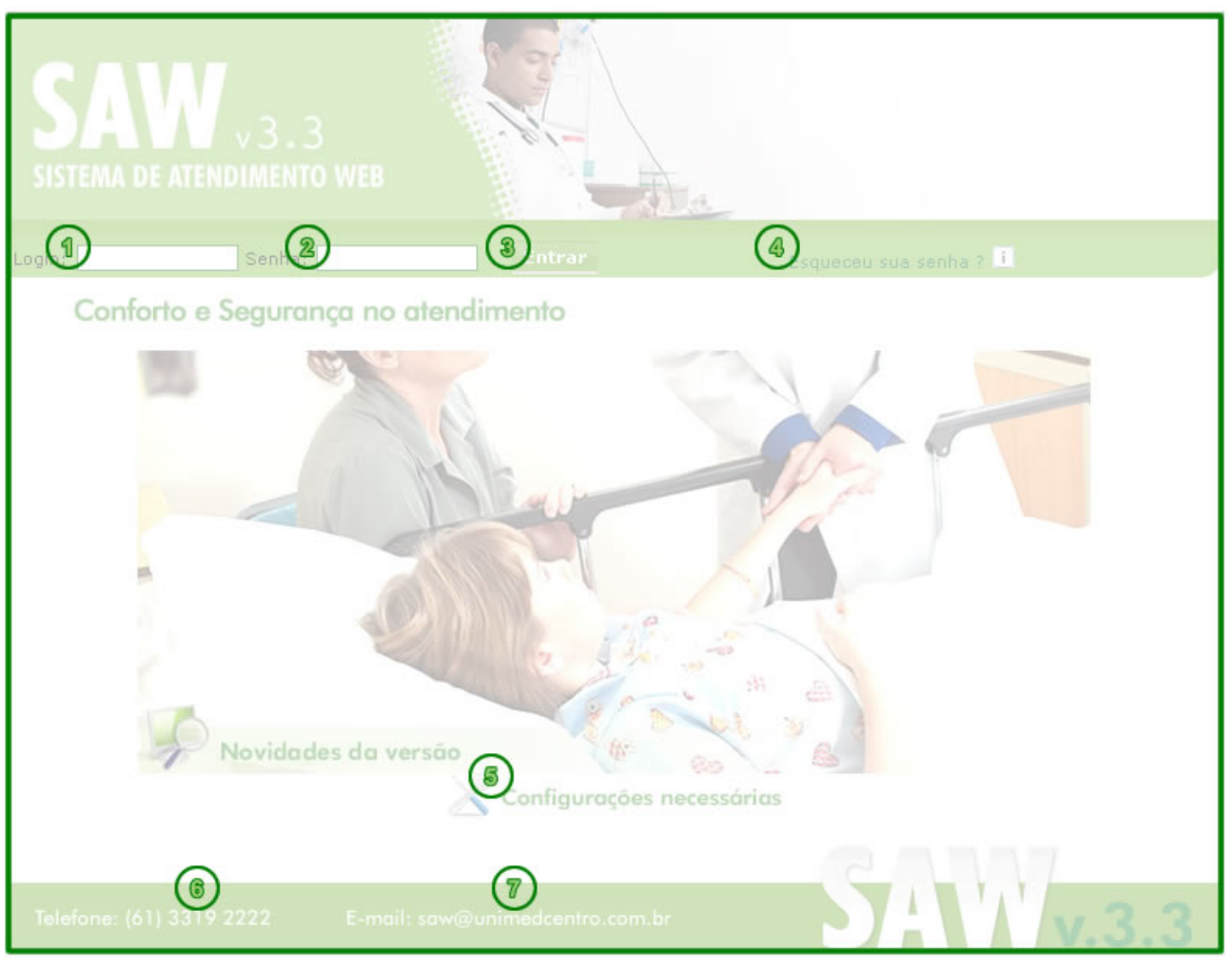

Figura 01.01 - Tela Inicial

**Login** - No campo login deverá ser inserido seu apelido criado pelo administrador da Unimed de sua região.

**Senha -** Deverá inserir sua senha pessoal. No caso de primeiro acesso ao sistema, a senha padrão é "**novasenha**".

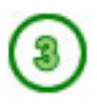

**Entrar** - Clique no botão "**Entrar**" após ter inserido o seu login e senha para utilizar o sistema. Caso o login ou senha estejam incorretos ou o usuário esteja invativo, será exibida uma mensagem. (Figura 1.2)

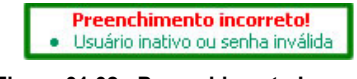

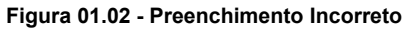

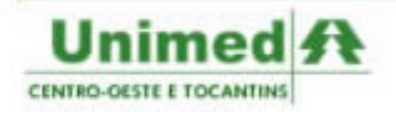

**Esqueceu sua senha?** - Caso tenha esquecido sua senha, o usuário poderá entrar em contato com a equipe de suporte do SAW enviando um e-mail para saw@unimedcentro.com.br. O e-mail será recebido e respondido, a senha do usuário será definida novamente como "**novasenha**".

Dicce Sempre que aparecer o ícone 1, repouse o mouse sobre o ícone para obter informações úteis

SISTEMA DE ATENDIM

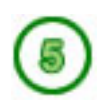

**Configurações necessárias** - Ao clicar no ícone "**ferramentas azuis**" aparecerão a configuração mínima e a configuração ideal para a melhor utilização do sistema. (Figura 1.3)

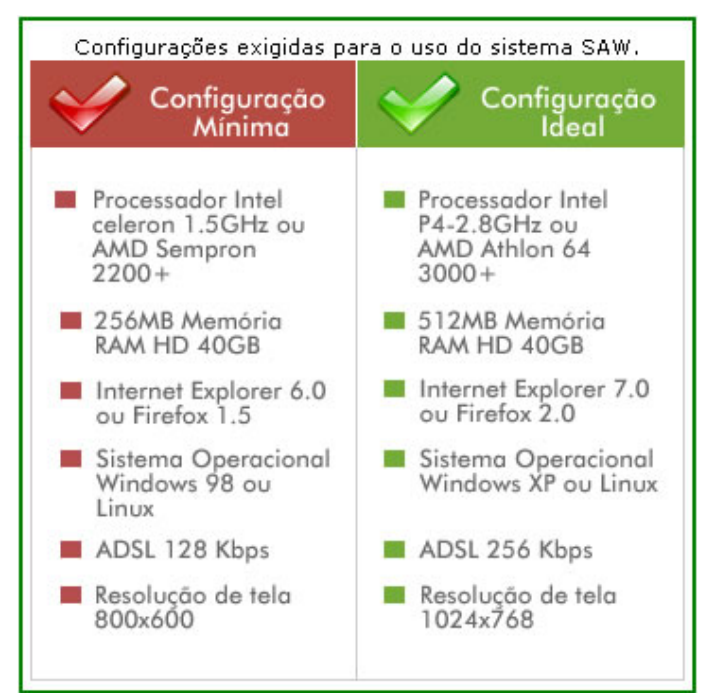

Figura 01.03 - Configuração Mínima

**Telefone: (61) 3319-2222** - Este é o telefone do call center da Unimed Centro-Oeste e Tocantins. Você poderá obter através deste número informações sobre autorizações, beneficiários, rede credenciada e informações sobre demais Unimeds.

**E-mail: saw@unimedcentro.com.br** - Este é o e-mail do suporte central do SAW, localizado na Unimed Centro-Oeste e Tocantins. Você poderá através deste e-mail obter suporte ao sistema, tirar dúvidas, solicitar cadastro de usuários e enviar críticas e sugestões sobre o sistema.

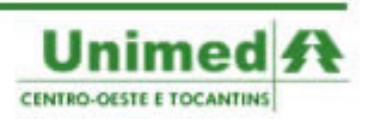

8

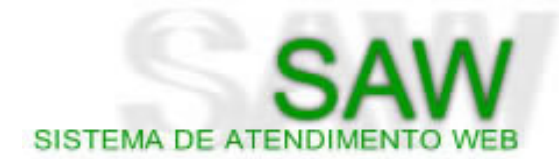

# Página Principal

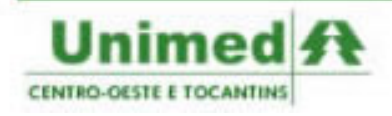

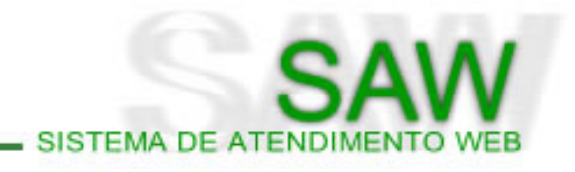

| SAW<br>SISTEMA DE ATENDI                                                                                                    | 3.3<br>MENTO WEB                 | 0                                          |                                    |         |
|----------------------------------------------------------------------------------------------------|----------------------------------|--------------------------------------------|------------------------------------|---------|
|                                                                                                    | Unimed: 978 - CONFEDERAÇÃO CO/TO | Friday, 11 de January de<br>Perfil: Unimed | 2008 - 10:02 (Horário de Brasília) | (5) air |
| (6) MENU                                                                                                    |                                  | (3)                                        | Seja em vindo(a) ao SAW !          |         |
| Principal                                                                                                    |                                  |                                            |                                    |         |
| Solicitar                                                                                                    |                                  |                                            |                                    |         |
| Pesquisar                                                                                                    |                                  |                                            |                                    |         |
| TISS                                                                                                    |                                  |                                            |                                    |         |
| Auditar                                                                                                    |                                  |                                            |                                    |         |
| Relatórios                                                                                                    |                                  |                                            |                                    |         |
| Configurações                                                                                                    |                                  |                                            |                                    |         |
| Painel de Controle                                                                                                    |                                  |                                            |                                    |         |
| Entropy and a second second se |                                  |                                            |                                    |         |

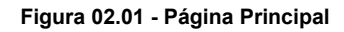

Nome - O campo nome apresentará o nome do usuário cadastrado no sistema. Caso deseje alterar clique em Configurações > Alterar Dados Pessoais (Página 60)

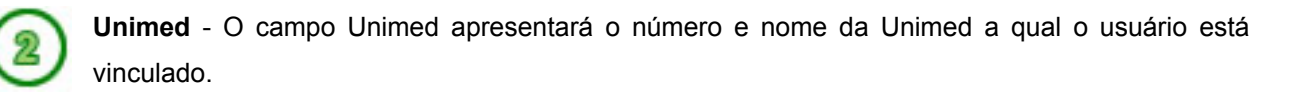

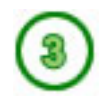

Perfil - O campo Perfil mostrará qual o perfil do usuário.

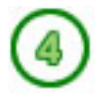

Data/Hora - Apresentará para o usuário a data e hora atual.

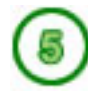

Sair - Para sair do sistema, clique na palavra sair localizada no topo da página à direita.

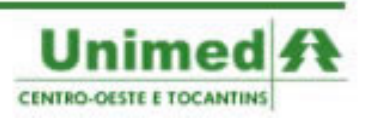

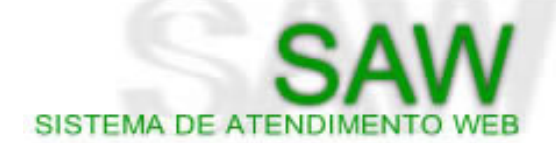

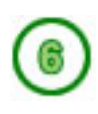

**Menu** - No Menu do SAW se encontram todas as ferramentas do sistema. Dentre as opções temos: abrir a página principal; solicitar utilizando a Auditoria e as guias de Consulta Eletiva, SP/SADT e Internação (Página 11); pesquisar as solicitações de auditoria (Página 42); abrir o painel de fácil acesso das guias TISS (Página 41); emitir relatórios para faturamento (Página 51); e configurar uma nova senha e alterar os dados pessoais (Página 56).

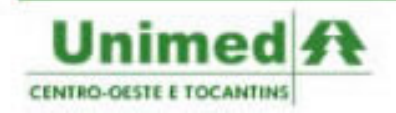

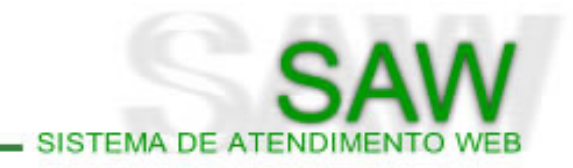

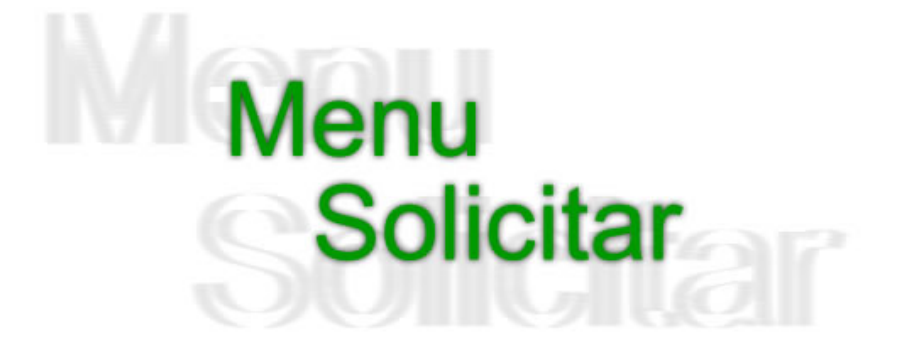

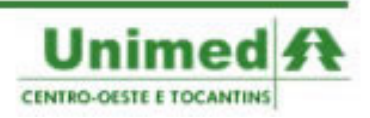

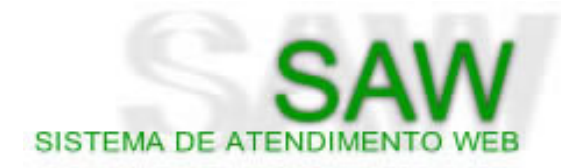

| MENU          |                    |
|---------------|--------------------|
| Principal     |                    |
| Solicitar     | Auditoria 🚺        |
| Pesquisar     | Consulta Eletiva 🙎 |
| TISS          | SP/SADT            |
| Relatórios    | Internação         |
| Configurações |                    |
|               |                    |

Figura 03.01 - Menu Solicitar

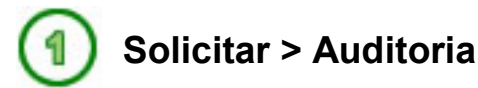

O Menu > Solicitar > Auditoria é a forma criada na vorção 2.0.1 nora colicitar pro

O Menu > Solicitar > Auditoria é a forma criada na versão 3.0.1 para solicitar procedimentos e exames acima de 300 CH's, que não poderiam ser autorizados automaticamente.

Esta forma de solicitar permanece do SAW por um curto período de tempo devido às mudanças decorrentes da chegada da TISS. No futuro somente estarão presentes no sistema as guias pertencentes ao padrão TISS, ou seja, Consulta Eletiva, SP/SADT, Internação, Honorário Individual, Resumo de Internação e Outras Despesas.

Ao clicar sobre a palavra "**Auditoria**", o usuário terá acesso à tela para inserir o código do beneficiário composto de dezesseis dígitos. O usuário poderá digitar o código manualmente, ou caso possua uma leitora de cartões, poderá passar o cartão na leitora, obtendo o código do beneficiário. (Figura 3.2)

|   | Solicitação de Atendimento                                                          |
|---|-------------------------------------------------------------------------------------|
| l | Utilizar Cartão: 🖸 Digitar Código: 💿                                                |
|   | Beneficiário: Enviar *Digite o Código (UNIMED - 3 posições + CÓDIGO - 13 posições). |

Figura 03.02 - Insira o Código do Beneficiário

Após inserir o código do Beneficiário no campo correspondente clique em enviar para ter acesso aos Dados do Beneficiário (Figura 3.3).

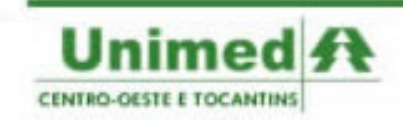

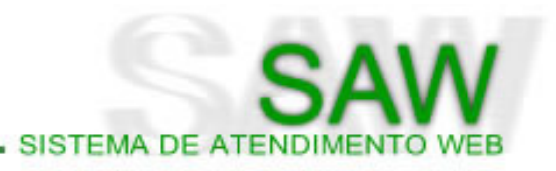

| Dados do Beneficiário |                                         |                 |            |  |
|-----------------------|-----------------------------------------|-----------------|------------|--|
| Unimed:               | 978 - CONFEDERAÇÃO CENTRO-OESTE E TOCAN | TINS            |            |  |
| Nome:                 | Nome do Usuário (00000                  | 0000000)        |            |  |
| Sexo:                 | Masculino                               |                 |            |  |
| Data Nascimento:      | 20/04/1988                              |                 |            |  |
| Estado Civil:         | Solteiro(a)                             |                 |            |  |
| CPF/RG:               | 000000000 / 0                           |                 |            |  |
| Validade Cartão:      | 30/04/2008 Número de via do cartão: 4   |                 |            |  |
| Situação:             | ATIVO                                   | Data Exclusão:  |            |  |
| Plano:                | Descrição do Plano                      | - Acomodação:   | ENFERMARIA |  |
| Contrato:             | Descrição do Contrato                   | - Inclusão: 01/ | 01/2006    |  |

Figura 03.03 - Dados do Beneficiário

Nos **Dados do Beneficiário** poderão ser visualizados pelo usuário dados importantes para o cadastramento da solicitação, como por exemplo a **Situação do Beneficiário** e o **Plano**.

A observação destes dados pode prevenir o usuário Prestador de cadastrar uma solicitação de um beneficiário **inativo** ou de algum plano que não posa efetuar o atendimento, assim como validar se o código digitado corresponde à pessoa a ser atendida.

Após a observação destes dados, o usuário poderá cadastrar a solicitação conforme o formulário que se segue abaixo dos **Dados do Beneficiário**. (Figura 3.4)

|                            | Dados da Solicitação                                                   |
|----------------------------|------------------------------------------------------------------------|
| Urgência:                  | □ i                                                                    |
| Número da Guia:            | i                                                                      |
| Prestador<br>Requisitante: | i 🔍 Pesquisar Prestador                                                |
| Prestador<br>Executante:   | Escolha i *Obrigatório.                                                |
| Tipo de Solicitação:       | Escolha 💌 *Obrigatório. 1                                              |
| Tipo de Tratamento:        | Ambulatório I                                                          |
| Justificativa:             | ▲ ★ *Obrigatório. 1                                                    |
| Observação:                | Digite aqui informações relacionadas a Pacotes e/ou Materiais Médicos! |
| Nome do Médico:            | i CRM do Médico:                                                       |
| CID:                       | i                                                                      |
| CID Secundário:            |                                                                        |
| CID Terciário:             |                                                                        |

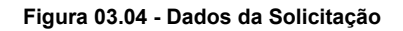

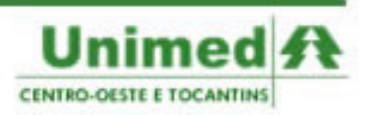

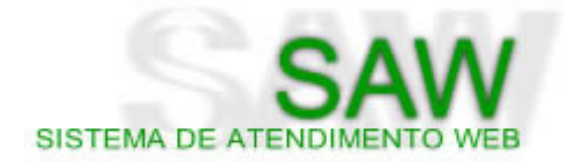

Para o cadastro da solicitação de atendimento deverão ser preenchidos pelo menos os campos obrigatórios do formulário.

**Dicco:** Lembre-se: o preenchimento do maior número de campos possíveis facilita a avaliação pelo auditor.

Ao selecionar o campo **Tipo de Atendimento** como Internação ou Prorrogação, alguns campos referentes a estes tipos de solicitação serão adicionados. (Figuras 3.5 e 3.6)

| Tipo de Solicitação:          | Internação 💌 *Obrigatório. 🚺        |
|-------------------------------|-------------------------------------|
| Data Internação:              | dd/mm/aaaa *0 <i>brigatório.</i>    |
| Tipo de Diária:               | Escolha - Quantidade: *Obrigatório. |
| Tipo de Diária<br>Secundária: | Escolha - Quantidade:               |

Figura 03.05 - Tipo de Solicitação - Internação

| Tipo de Solicitação:          | Prorrogação 💌 *Obrigatório. 🚺                                                                       |
|-------------------------------|----------------------------------------------------------------------------------------------------|
| Número<br>Autorização:        | 3191941 Ok Existe(m) 1 solicitação(ões) para o número informado. <u>Clique aqui para visualizar</u> |
| Data Prorrogação:             | *Obrigatório.                                                                                       |
| Tipo de Diária:               | Escolha - Quantidade:                                                                               |
| Tipo de Diária<br>Secundária: | Escolha - Quantidade:                                                                               |

Figura 03.06 - Tipo de Solicitação - Prorrogação

#### Legenda dos Campos:

| Urgência                                                                                                    | Poderá ser marcado quando o atendimento for de Urgência/Emergência                                                                                                    |  |  |  |
|----------------------------------------------------------------------------------------------------|----------------------------------------------------------------------------------------------------|--|--|--|
| Número da Guia Poderá ser inserido o número da guia caso o usuário esteja transcre<br>uma guia já existente em meio físico para o sistema. |                                                                                                    |  |  |  |
| Prestador Requisitante                                                                                                    | <ul> <li>Poderá ser inserido o Prestador Requisitante dos procedimentos o</li> <li>uisitante solicitação. Para auxiliar na pesquisa de prestadores, basta clicar na "lup<br/>azul" ao lado do campo.</li> </ul> |  |  |  |
| Prestador Executante                                                                                                    | Deverá ser inserido obrigatoriamente o Prestador Executante dos procedimentos da solicitação. O sistema permitirá somente a inclusão dos prestadores do usuário.                                                |  |  |  |

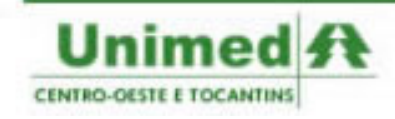

| Tine de Oelieiteeãe       | Deverá ser inserido obrigatoriamente o tipo da solicitação de atendimento. As |  |  |
|---------------------------|-------------------------------------------------------------------------------|--|--|
| lipo de Solicitação       | opções são: Consulta, Exame; Ambulatorial, Internação e Prorrogação.          |  |  |
|                           | Poderá ser inserido o campo Tipo de Tratamento. As opções são:                |  |  |
|                           | Ambulatório, Cirúrgico, Clínico, Consulta, Consulta Intercâmbio, Exames       |  |  |
|                           | SADT, Internação Clínica, Internação Cirúrgica, Internação Obstétrica,        |  |  |
| Tipo de Tratamento        | Internação Cirúrgica Intercâmbio, Internação Clínica Intercâmbio, Internação  |  |  |
|                           | Obstétrica Intercâmbio, Medicina Ocupacional, Obstétrico, Pediátrico e        |  |  |
|                           | Psiquiátrico.                                                                 |  |  |
| Data da Internação        | Deverá ser inserido obrigatoriamente a data de internação do Paciente.        |  |  |
| Data da Prorrogação       | A data de prorrogação deverá ser inserida obrigatoriamente.                   |  |  |
|                           | Para as solicitações de prorrogação, é necessário informar o número da        |  |  |
| Número de Autorização     | autorização da Internação do paciente. Após inserir o número da autorização   |  |  |
| -                         | clique em <b>ok</b> .                                                         |  |  |
|                           | Tipo de diária onde o Beneficiário será acomodado em primeiro momento.        |  |  |
| Tipo de Diária Primária   | Deverá ser informado também ao lado, a quantidade de diárias solicitadas.     |  |  |
|                           | Caso o Beneficiário vá mudar de acomodação durante sua internação, poderá     |  |  |
| lipo de Diaria Secundaria | ser solicitada a diária secundária juntamente com sua quantidade.             |  |  |
|                           | Deverá ser inserido obrigatoriamente a Justificativa para a solicitação do    |  |  |
|                           | procedimento. Esta justificativa pode conter a indicação clínica, tempo de    |  |  |
| JUSTIFICATIVA             | existência da doença e outras informações médicas relevantes para a           |  |  |
|                           | autorização.                                                                  |  |  |
| Ohaamaaãa                 | Poderão ser inseridas neste campo informações relacionadas a Pacotes e/ou     |  |  |
| Observação                | Materiais Médicos, além de demais observações pertinentes.                    |  |  |
| Nome do Médico            | Poderá ser inserido o nome do Médico Solicitante                              |  |  |
| CDM do Módico             | Poderá ser inserido o CRM do Médico Solicitante, completando a informação     |  |  |
|                           | do campo anterior.                                                            |  |  |
|                           | Poderá ser inserido o Código Internacional de Doença referente à doença do    |  |  |
| CID Principal             | paciente. Apesar do campo ter se preenchimento opcional, nos casos de         |  |  |
| CID Principal             | Internação, Pequenas Cirurgias, Procedimentos em Série e Fisioterapia, o      |  |  |
|                           | CID é indispensável.                                                          |  |  |
| CID Secundária            | Poderá ser inserido um segundo CID para complementar a informação da          |  |  |
| CID Secundario            | doença do Beneficiário.                                                       |  |  |
|                           | Poderá ser inserido um terceiro CID para complementar a informação da         |  |  |
|                           | doença do Beneficiário.                                                       |  |  |

SISTEMA DE ATENDIMENTO WEB

Após preenchidos todos os dados da solicitação, devemos incluir pelo menos um procedimento na solicitação. No Menu Solicitar Auditoria, o usuário poderá utilizar as tabelas AMB ou CBHPM, conforme o contrato com a sua Unimed. (Figura 3.7)

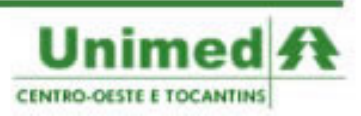

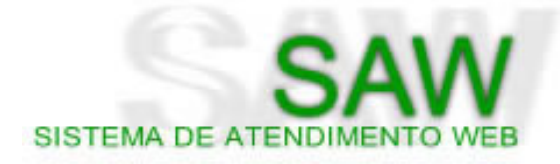

| Serviços                              |                   |                 |  |
|---------------------------------------|-------------------|-----------------|--|
|                                       | Adicionar Serviço | Remover Serviço |  |
| Tabela: 🗚 🗖 - Código: 🔤 - Quantidade: | 0                 |                 |  |
| Tabela: 🗚 🗩 - Código: Quantidade:     |                   |                 |  |
| Tabela: 🗚 🔽 - Código: Quantidade:     | Q                 |                 |  |

Figura 03.07 - Serviços

Ao abrir a página, somente será disponibilizado um serviço para inclusão. Para adicionar novos serviços a solicitação o usuário poderá poderá clicar no botão **Adicionar Serviço**. Poderão ser solicitados no máximo 50 serviços.

No caso de internações clínicas que não possuem procedimentos, deverá ser solicitado 20010 - Visita Hospitalar para diária em enfermaria ou apartamento, com quantidade igual às diárias solicitadas, ou deverá ser solicitado 40010 - Plantão de Doze Horas para as diárias de UTI, com o dobro da quantidade de diárias solicitadas.

O usuário contará com uma ferramenta de pesquisa de códigos e descrições para auxiliar em seu trabalho. Ao clicar na **lupa** ao lado de cada serviço, será aberta uma nova tela para pesquisa de códigos e serviços. (Figura 3.8)

|                | Pesquisa de Serv                                                       | iços            |                                                        |
|----------------|------------------------------------------------------------------------|-----------------|--------------------------------------------------------|
| Código         | Descrição                                                              | Código<br>CBHPM | Descrição CBHPM                                        |
| 20010010       | Eletrocardiograma - ECG                                                | 40101010        | ECG Convencional de 12 derivacoes e ou de alta defin   |
| 20010028       | Teste Ergometrico (TE) - em bicicleta ou em esteira                    | 40101045        | Teste ergometrico convencional - 3 ou mais derivacoe   |
| 20010036       | Teste Ergomet. Conputadorizado                                         | 40101037        | Teste ergometrico computadorizado (inclui ECG basal    |
| 20010044 Monit | orizacao eletrocadriografica programada com transcricao - não continua | 20010044        | Monitorizacao eletrocadriografica programada com trans |
| 20010052       | Sistema Holter - 24 horas - 2 canais                                   | 20102011        | Holter de 24 horas - 2 ou mais canais - analogico      |
| 20010060       | Sistema Holter 24 Hrs 1 Canal                                          | 20010060        | SISTEMA HOLTER 24 HRS 1 CANAL                          |
| 20010079       | Sistema Holter - 12 horas - 2 canais                                   | 20010079        | Sistema Holter - 12 horas - 2 canais                   |
| 20010087       | Sisitema Holter 12 Hrs 1 Canal                                         | 20010087        | SISITEMA HOLTER 12 HRS 1 CANAL                         |

Figura 03.08 - Consulta Serviços

É disponibilizado também a opção de anexar os laudos, pedidos médicos e demais documentos pertinentes a autorização (Figura 3.9). O usuário poderá anexar arquivos de no máximo 2 mb (mega bytes). Utilizando um scanner, poderá digitalizar os documentos e enviá-los juntamente com a solicitação, evitando a utilização de fax e ocasionais contratempos nos manuseios dos papéis.

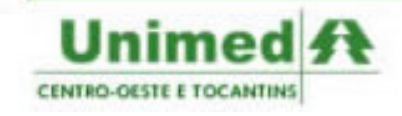

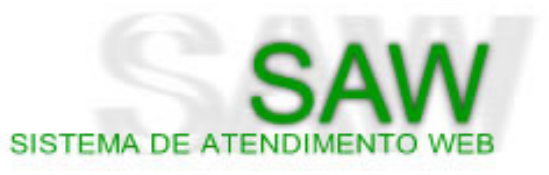

| Laudos                                                         |                                                                                                    |  |  |  |
|----------------------------------------------------------------|----------------------------------------------------------------------------------------------------|--|--|--|
| Para solicitações de Internaçi<br>informando na página de rost | Prorrogações e Tratamentos Continuados é <b>OBRIGATÓRIO</b> enviar o laudo/pedido médico via SAW. Quando não for possível, encaminhe por fax,<br>número da solicitação SAW. |  |  |  |
| Imagem 1 :                                                     | Procurar 1 O tamanho do arquivo submetido está limitado a 2 MB,                                                                                                    |  |  |  |
| Imagem 2 :                                                     | Procurar                                                                                                    |  |  |  |
| Imagem 3 :                                                     | Procurar                                                                                                    |  |  |  |
| Imagem 4 :                                                     | Procurar                                                                                                    |  |  |  |
| Imagem 5 :                                                     | Procurar                                                                                                    |  |  |  |
|                                                                | Solicitar Nova Solicitação                                                                                                    |  |  |  |

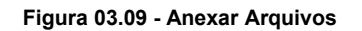

Após completar todos os campos do formulário e anexar todos os arquivos desejados, clique em **Solicitar** para cadastrar no sistema a solicitação. Caso falte algum dado obrigatório o sistema indicará para que o usuário o preencha.

Com o cadastro da guia, o sistema informará o código da solicitação de auditoria para que o usuário possa acompanhar o andamento da solicitação.

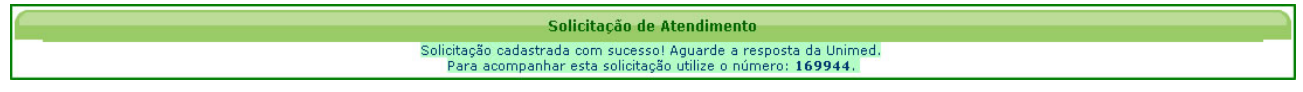

Figura 03.10 - Cadastro da solicitação de auditoria

Para ler sobre o acompanhamento das solicitações de auditoria consulte a página X

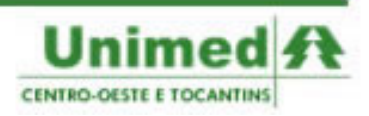

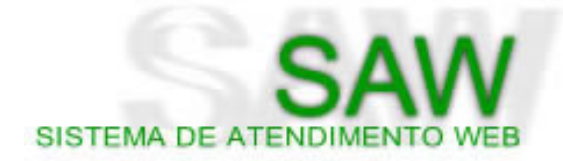

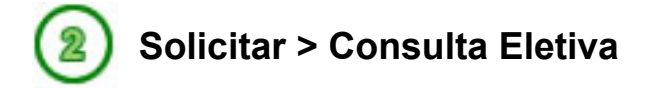

O Menu > Solicitar > Consulta Eletiva é a própria guia de Consulta Eletiva exigida pela ANS - Agencia Nacional de Saúde no sistema SAW.

A guia de Consulta Eletiva é utilizada somente para o cadastramento de consultas de caráter eletivo. Consultas de emergência deverão ser solicitadas na guia de SP/SADT (Serviço Profissional - Serviço Auxiliar em Diagnóstico e Terapia)

|                                                             | GUIA DE CONSULTA                                    | 2-N <sup>®</sup> |
|-------------------------------------------------------------|-----------------------------------------------------|------------------|
| E TOCANTINS<br>1-Registro ANS<br>3-Data de Emissão da Quia  |                                                     |                  |
| 347361 01/08/2007                                           |                                                     |                  |
| Dados do Beneficiário                                       |                                                     |                  |
| 4-Número da Carteira Utilizar cartão                        | 6-Plano 6-Validade da Carteira                      |                  |
| 7-Nome                                                      | 8-Número do Cartão Nacional de Saúde                |                  |
|                                                             |                                                     |                  |
| Dados do Contratado                                         |                                                     |                  |
| 9-Código na Operadora/CNPJ/CPF                              | 10-Nome do Contratado                               | 11-Código CNEs   |
|                                                             |                                                     |                  |
| 12-T. Log 13-Logradouro 14-Número 15-C                      | mplemento 16-Município 17-UF 18-Có.<br>Escolha 💌    | digo IBGE 19-CEP |
| 20-Nome do Profissional Executante 21-Conselho Profissional | 22-Número no Conselho 23-UF 24-Código CBO-s         |                  |
| Escolha                                                     | Escolha 🗾 Escolha                                   | •                |
| Hipótese Diagnóstica                                        |                                                     |                  |
| 26-Tipo de Doença 26-Tempo de Doença                        | 27-Indicação de Acidente                            |                  |
| Escolha 💌 Escolha 💌                                         | Escolha                                             |                  |
| 28-CID Principal 29-CID(2)                                  | 30-CID(3) 31-CID(4)                                 |                  |
|                                                             |                                                     |                  |
| Dados do Atendimento/Procedimento Realizado                 |                                                     |                  |
| 32-Data Atendimento 33-Código Tabela                        | 34-Código Procedimento                              |                  |
| 01/08/2007 Escolha 🗸                                        |                                                     |                  |
| 35-Tipo de Consulta 38-Tipo de                              | Saída                                               |                  |
| Escolha 💌 Escolha                                           | • (i)                                               |                  |
| 37-Observação                                               |                                                     |                  |
|                                                             |                                                     |                  |
|                                                             |                                                     |                  |
| 38-Data e Assinatura do Médico                              | 39-Data e Assinatura do Beneficiário ou Responsável |                  |
| 01/08/2007                                                  | 01/08/2007                                          |                  |

Figura 04.01 - Guia de Consulta Eletiva

O preenchimento da guia no SAW é o mesmo da guia em meio físico. O sistema procura oferecer algumas facilidades para o usuário.

Os campos em branco deverão ser preenchidos obrigatoriamente, os demais campos (em verde) terão seu preenchimento opcional.

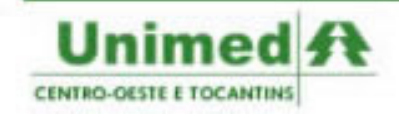

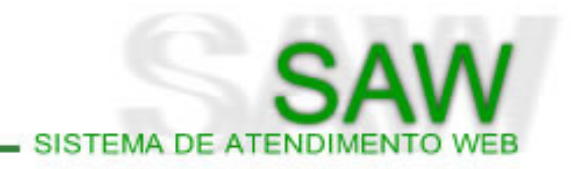

#### Preenchendo a Guia de Consulta Eletiva

O usuário poderá ter acesso à guia de Consulta Eletiva de duas formas:

- Menu > Solicitar > Consulta Eletiva
- Menu > TISS > Painel de Execução > Consulta Eletiva

Ao visualizar a guia, passamos ao preenchimento:

| Unimed A<br>ENTRO-OESTE<br>E TOCANTINS | GUIA DE CONSULTA          | 2·N* |
|----------------------------------------|---------------------------|------|
| 1-Registro ANS                         | 3-Data de Emissão da Guia |      |
| 347361                                 | 02/08/2007                |      |

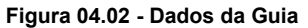

- 1 Registro na ANS: O campo refere-se ao registro da Operadora na ANS. No SAW o campo já virá preenchido.
- 2 Número da Guia: O campo número da guia aparecerá em branco no sistema, mas poderá ser editado pelo usuário. No caso de a guia estar sendo gerada diretamente no sistema, o usuário deverá deixar o campo em branco, para que ao final da solicitação o sistema gere um número de guia. Caso o usuário esteja transcrevendo uma guia em meio físico para o sistema, deverá inserir no campo 2 - Número da Guia o número da guia em meio físico.
- 3 Data de Emissão da Guia: O sistema preencherá automaticamente com a data atual.

| Dados do Beneficiário                       |         |                        |  |  |
|---------------------------------------------|---------|------------------------|--|--|
| 4 Número da Carteira Utilizar cartão        | 5-Plano | 6-Validade da Carteira |  |  |
|                                             |         |                        |  |  |
| 7-Nome B-Número do Cartão Nacional de Saúde |         |                        |  |  |
|                                             |         |                        |  |  |

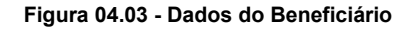

- 4 Número da Carteira: O campo do que deverá ser inserido o número da carteirinha do beneficiário é dividido em dois pequenos campos:
  - o primeiro campo comporta 3 dígitos, que são referentes à Unimed do Beneficiário. Ao digitar os três primeiros números da carteira, ao lado do campo aparecerá o nome da Unimed do beneficiário para que o usuário possa conferir com a carteira do beneficiário e evitar erros de digitação.
  - ✓ o segundo campo comporta 16 dígitos que são referentes à matrícula do beneficiário.

Ao preencher o número da carteirinha, caso a Unimed do Beneficiário utilize o SAW, os demais dados do beneficiário serão preenchidos automaticamente. Se a Unimed do Beneficiário não utilizar

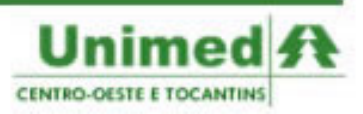

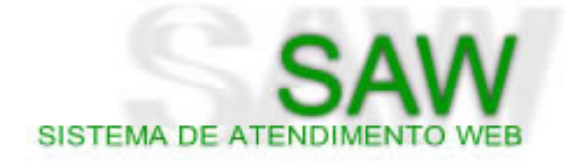

o SAW, o usuário deverá preencher manualmente os demais dados do beneficiário.

- 5 Plano: O campo para o plano do beneficiário, quando não vier preenchido automaticamente, poderá ser verificado na carteirinha do beneficiário, caso não exista um campo específico na carteirinha informando o plano, o usuário poderá preencher com a abrangência de atendimento do usuário: Nacional ou Regional.
- 6 Validade da Carteirinha A validade da carteirinha é um dado importante para a autorização de procedimentos. É uma boa prática preencher o campo correspondente à validade da carteirinha, mesmo sendo opcional.
- 7 Nome: Campo para ser inserido o Nome do Beneficiário.
- 8 Número do Cartão Nacional de Saúde: Poderá ser inserido o número do Cartão Nacional de Saúde, lembrando que é um campo opcional.

| 9-Código na Operadora/CNPJ/CPF     |                       | 10-Nome do Contrata | ado                             |                    | 11-Código CNEs |
|------------------------------------|-----------------------|---------------------|---------------------------------|--------------------|----------------|
| 12-T. Log 13-Logradouro            | 14-Número 15-1        | Complemento         | 16-Município                    | 17-UF<br>Escolha 🔽 | 96E 19-CEP     |
| 20-Nome do Profissional Executante | 21-Conselho Profissio | onal                | 22-Número no Conselho<br>Escolh | a V Escolha        |                |

Figura 04.04 - Dados do Contratado

9 - Código na Operadora: O campo Código na Operadora utiliza um recurso para fácil preenchimento dos campos, o usuário poderá inserir o código do prestador na operadora ou partes do nome do prestador, que o SAW irá mostrando automaticamente os prestadores existentes. (Figura 4.5). Clique no prestador correto para que o sistema preencha os demais campos automaticamente. Caso o prestador selecionado no campo 9 seja uma pessoa física, o campo 20 torna-se opcional, caso contrário o usuário deverá preencher o campo 20 com o Nome do Profissional Solicitante.

| ospital  |                                                       |
|----------|-------------------------------------------------------|
| 3000000  | 03 Associaçao Med. Corpo Clinico Hospital Prontonorte |
| 2200000  | 12 Hob - Hospital Das Clinicas De Brasilia            |
| 4000000  | 08 Hosl - Hospital Moura E Franco Ltda                |
| 2200000: | 36 Hospital Albert Sabin                              |
| 2200000  | 17 Hospital Albert Einstein                           |
| 2200000  | 28 Hospital Alemao Oswaldo Cruz                       |
| 2200000: | 39 Hospital Aliança                                   |
| 2200000  | 10 Hospital Anchieta                                  |
| 22000003 | 30 Hospital Barra D'Or                                |

Figura 04.05 - Código na Operadora

- 10 Nome do Contratado: Será preenchido automaticamente quando o campo 9 for preenchido.
- 11 Código CNEs: Código CNES do prestador contratado.
- **12 T.Log**: Tipo de Logradouro conforme a tabela de domínio da ANS.

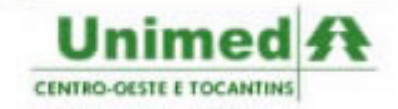

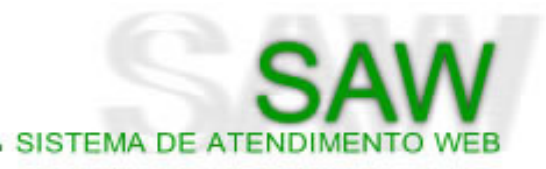

- 13 Logradouro: Logradouro do endereço do contratado.
- 14 Número: Número do endereço do contratado.
- 15 Complemento: Complemento do endereço do contratado.
- **16 Município**: Município do contratado.
- **17 UF**: Sigla da Unidade Federativa do contratado.
- 18 Código do IBGE: Código do IBGE do município do contratado.
- **19 CEP**: CEP do contratado.
- 20 Nome do Profissional Executante: Possui a forma de preenchimento idêntica ao campo 9 -Código na Operadora. Ao preencher o campo, o sistema irá preencher automaticamente os demais campos. Caso o SAW deixe algum campo obrigatório em branco, o usuário poderá preencher manualmente.
- **21 Conselho Profissional**: Sigla do conselho profissional do executante conforme a tabela de domínio da ANS.
- 22 Número no Conselho: Número no conselho do profissional executante.
- **23 UF Conselho**: Sigla da Unidade Federativa do Conselho Profissional do executante.
- 24 Código CBO-S: Código da especialidade do contratado conforme a tabela de domínio.

| Hipótese Diagnóstica           |                                 |                                             |           |  |
|--------------------------------|---------------------------------|---------------------------------------------|-----------|--|
| 25-Tipo de Doença<br>Escolha 💌 | 26-Tempo de Doença<br>Escolha 💌 | 27-Indicação de Acidente<br>Escolh <i>a</i> | •         |  |
| 28-CID Principal               | 29-CID(2)                       | 30-CID(3)                                   | 31-CID(4) |  |

Figura 04.06 - Hipótese Diagnóstica

- 25 Tipo de Doença: Aguda ou Crônica
- 26 Tempo de Doença Referida pelo Paciente: Tempo da doença referido pelo paciente e unidade de tempo: Anos, Meses ou Dias.
- 27 Indicação de Acidente: Indica se houve acidente de trabalho ou doença relacionada ao trabalho, acidente de trânsito ou outros acidentes.
- 28 CID10 Principal: Código CID10 do diagnóstico principal. O CID deverá ser digitado sem pontos.
- 29 CID10 (2): Código CID10 do segundo diagnóstico.
- **30 CID10 (3)**: Código CID10 do terceiro diagnóstico.
- 31 CID10 (4): Código CID10 do quarto diagnóstico.

| Dados do Atendimento/ Procedimento Realizado                                       |                                      |                        |  |          |  |  |  |
|------------------------------------------------------------------------------------|--------------------------------------|------------------------|--|----------|--|--|--|
| 32-Data Atendimento                                                                | 33-Código Tabela                     | 34 Código Procedimento |  |          |  |  |  |
| 02/08/2007                                                                         | 2/08/2007 Escolha -                  |                        |  |          |  |  |  |
| 35-Tipo de Consulta                                                                | 36-Tipo de Consulta 36-Tipo de Saída |                        |  |          |  |  |  |
| Escolha                                                                            | Escolha                              | (i)                    |  |          |  |  |  |
| 37-Observação                                                                      |                                      |                        |  |          |  |  |  |
|                                                                                    |                                      |                        |  | <u>^</u> |  |  |  |
|                                                                                    |                                      |                        |  |          |  |  |  |
| 38-Data e Assinatura do Médico 39-Data e Assinatura do Beneficiário ou Responsável |                                      |                        |  |          |  |  |  |
| 02/08/2007                                                                         | 02/08/2007 ()                        |                        |  |          |  |  |  |

Figura 04.07 - Dados do Atendimento / Procedimento Realizado

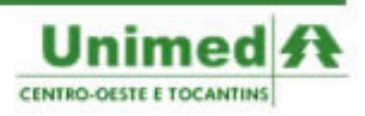

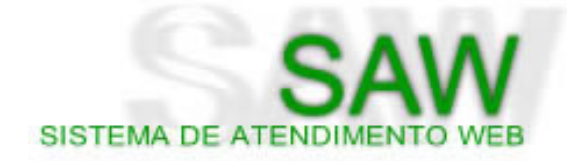

- 32 Data do Atendimento: Data da realização do atendimento
- **33 Código da Tabela**: Código da tabela utilizada para descrever os procedimentos conforme a tabela de domínio.
- 34 Código do Procedimento: Será preenchido automaticamente após o preenchimento do campo 33.
- 35 Tipo de Consulta: Primeira consulta, Seguimento ou Pré-Natal
- **36 Tipo de Saída**: Retorno, Retorno com SADT, Referência, Internação ou Alta. Este campo deverá ser preenchido após o atendimento.
- 37 Observação: Observações pertinentes ao atendimento.
- 38 Data e Assinatura do Médico: Após a impressão da guia, o médico deverá datar e assinar a guia.
- 39 Data e Assinatura do Beneficiário/Responsável: Após a impressão da guia, o beneficiário deverá datar e assinar a guia, comprovando o seu atendimento.

#### Manipulando a Guia de Consulta Eletiva

Na guia de Consulta Eletiva, o usuário poderá observar acima da guia a Barra de Ações. A Barra de Ações adapta-se às características da guia e de seus possíveis status, facilitando, desta forma, a utilização de seus recursos no sistema.

Ao abrir a Guia de Consulta Eletiva, o sistema apresentará a seguinte Barra de Ações (Figura 4.8):

| m Acões |                   |
|---------|-------------------|
|         | Consultar Guia Nº |

#### Figura 04.08 - Barra de Ações - Momento Inicial

- Disquete Azul: O disquete a esquerda deverá ser clicado após o preenchimento de todos os campos obrigatórios da guia. Caso falte algum campo obrigatório o sistema irá informar quais são os campos faltantes.
- Folhas em Branco: Clique no ícone para limpar a guia para novo preenchimento.
- Campo Consultar Guia Nº: Este campo estará presente em todos os status de guia, ele é utilizado para consultar guias preenchidas anteriormente. Ao digitar o número da guia no campo, clique na lupa ao lado para pesquisar a guia.

Quando a guia estiver com status **Autorizada**, a Barra de Ações será apresentada da seguinte maneira (Figura 4.9):

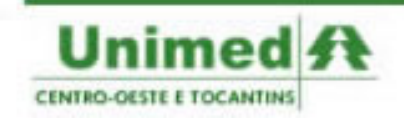

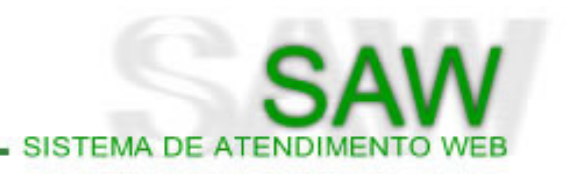

Figura 04.09 - Barra de Ações - Guia Autorizada

- Novo: Abre uma nova guia.
- **Cancelar Guia**: Ao clicar no ícone representado pela folha em branco com um **x** vermelho o usuário poderá cancelar a guia, tendo que informar obrigatoriamente o motivo do cancelamento.
- Alterar Guia: Para inserir dados na guia, clique no ícone da folha em branco com um lápis. O usuário poderá alterar somente dados ainda não preenchidos. Para uma nova alteração de dados já preenchidos o usuário deverá cancelar e gerar uma nova guia.
- Pedir revisão: Permite que a auditoria seja reaberta para a verificação da autorização.
- Exibir Laudos: Exibe os laudos anexos à solicitação.
- Executar: Preenche automaticamente os procedimentos executados na guia.
- Impressora: Clique na impressora para imprimir sua guia. Ao clicar na impressora sera aberto um novo arquivo em formato PDF. É necessário que o usuário possua o Adobe Reader instalado em sua máquina para que possa visualizar a guia e imprimí-la.
- Recarregar: Atualiza as informações da guia.

Quando a guia estiver com status **Negada**, a Barra de Ações será apresentada da seguinte maneira (Figura 4.10):

| - Acőe | s           |                        |              |                 |                   |
|--------|-------------|------------------------|--------------|-----------------|-------------------|
| Novo   | Alterar Per | dir Revisão Exibir Lau | dos Imprimir | 🤣<br>Recarregar | Consultar Guia N* |

#### Figura 04.10 - Barra de Ações - Negada

 Pedir Revisão: Clique no botão com o ícone da folha em branco com a seta verde para pedir revisão de uma negativa. O usuário poderá escrever uma mensagem livre para que seja visualizada pelos atendentes e auditores da Unimed. Ao pedir revisão, a guia assumirá o status Aguardando e será gerada um número para a solicitação de auditoria Sobre o acompanhamento da solicitação de auditoria, veremos na página 41.

**Dice:** Nesta versão do SAW, as pendências de de solicitações poderão ser colocadas como motivo da negativa, para responder a pendência, clique em **pedir revisão.** 

Quando a guia estiver com status **Aguardando** (ou qualquer outro status que não seja o parecer decisivo), a Barra de Ações será apresentada da seguinte maneira (Figura 4.11):

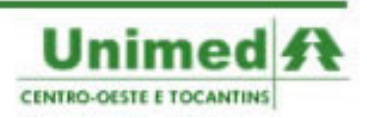

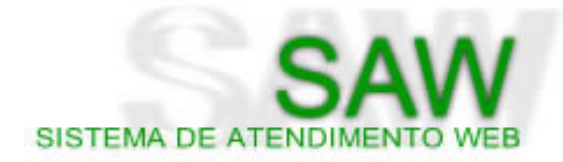

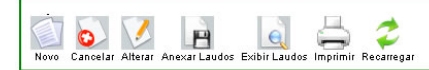

Figura 04.11 - Barra de Ações - Aguardando

- **Cancelar Guia**: Clique no botão da folha com um **x** vermelho para cancelar a guia por completo. O usuário deverá informar o motivo do cancelamento.
- **Cancelar Pedido de Revisão**: O usuário poderá cancelar o pedido de revisão. Não precisará explicitar o motivo para o cancelamento da revisão.
- Anexar Laudos: Permite anexar laudos à solicitação.

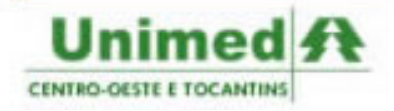

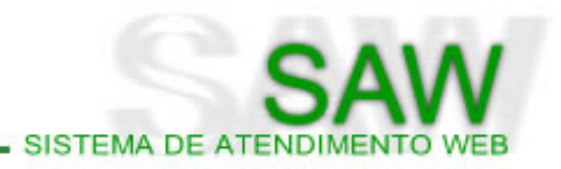

## Solicitar > SP/SADT

O Menu > Solicitar > SP/SADT é a própria guia de SP/SADT exigida pela ANS - Agencia Nacional de Saúde no sistema SAW.

A guia de SP/SADT é utilizada para consultas em pronto-socorro, solicitação de qualquer tipo de SADT ou procedimentos, bem como materiais, medicamentos, taxas e equipamentos em situações que não impliquem em internação. Utilizada também para SADT ou procedimentos em pacientes internados, assim como para consultas de referência e consultas em pronto-socorro.

| Unimed A<br>CENTRO-OESTE<br>E TOCANTINS |              | GUIA              | de serviço   | ) PROFIS   | SIONAL     | / Serviço<br>Sp/Sae | AUXILIAR DE DI.<br>T | AGNÓSTICO   | e terapia       |          | 2-N*             |                   |   |
|-----------------------------------------|--------------|-------------------|--------------|------------|------------|---------------------|----------------------|-------------|-----------------|----------|------------------|-------------------|---|
| 1-Registro ANS 3-N° Gu                  | uia Princip  | al Pesquisar      | 4Data da /   | Autorizaçã | ão         | 5-Senha             |                      | 6-Data Va   | lidade da Senha |          | 7-Data Emis      | ssão de Guia      |   |
| 347361                                  |              |                   | 06/08/200    | 7          |            |                     |                      |             |                 |          | 06/08/2007       | ·                 |   |
| Dados do Beneficiário                   |              |                   |              |            |            |                     |                      |             |                 |          |                  |                   |   |
| 8-Número da Carteira Utiliza            | ar cartão    | 9-Plano           |              | 10-Valid   | dade da (  | arteira 1           | I-Nome               |             |                 | 12-Nún   | nero do Cartão I | Nacional de Saúde |   |
| Dados do Contratado Sol                 | licitante    |                   |              |            |            |                     |                      |             |                 |          |                  |                   |   |
| 13-Código na Operadora                  |              | 14 Nome do        | Contratado   |            |            |                     |                      |             |                 | ]        | 15-Código CNE    | S                 |   |
|                                         |              |                   |              |            |            |                     | 1                    |             | 1               |          |                  | 4                 | _ |
| 16-Nome do Profissional Sol             | icitante     |                   | 1            | 17-Conse   | elho Prot  | issional            | 18-Numero no l       | Conselho    | 19-UF           | 20-Codig | o CBU-s          |                   |   |
| Radon da Colisitas <sup>2</sup> a / Par | o o o dire - | nton o Europa - O | aliaita da - | Lescona    | •          | <u> </u>            |                      |             |                 | Lescona  |                  |                   |   |
| 21-Data(Hora da Solicitação / Pro       | oceaime      | Rus e Exames 5    |              | 16         | 23.CID 40  | 1                   |                      | 24.104      | cação Clípica   |          |                  |                   | 1 |
|                                         |              | Escolha           | açao         | Ī          | 23.010 10  |                     |                      |             | caçao cinica    |          |                  |                   |   |
| 25-Tabela 2                             | 26-Código    |                   |              | 2          | 7-Descriç  | ão                  |                      |             |                 |          | 28-Qt. Solic.    | 29-Qt. Autoriz.   |   |
| Escolha 🔹                               |              |                   |              |            |            |                     |                      |             |                 |          |                  |                   |   |
| Escolha                                 |              |                   |              |            |            |                     |                      |             |                 |          |                  |                   |   |
| Escolha 💌                               |              |                   |              |            |            |                     |                      |             |                 |          |                  |                   |   |
| Escolha 🗾                               |              |                   |              |            |            |                     |                      |             |                 |          |                  |                   |   |
| Escolha 🔹                               |              |                   |              |            |            |                     |                      |             |                 | 1        |                  |                   |   |
| -                                       |              |                   |              |            | Adi        | cionar              | Remover              |             |                 |          |                  |                   |   |
| Dados Do Contratado Exe                 | ecutante     |                   |              |            |            |                     |                      |             |                 |          |                  |                   |   |
| 30-Cód. na Operadora                    |              | 31-Nome do Co     | ntrato       | 32-T.L     | Log. 33    | -Logradouro         | 34-Numero 3          | 5-Complemen | to 36-Município | 37-UF    | 38-IBGE 31       | B-Cep 40-CNE      | s |
| 40a-Cód. Operadora/CPF do               | exec.        | 41-Nome do Pro    | fissional    | 42         | 2-Conself  | 10 4                | 3-N° no 44           | -UF 45-C    | ód. CBOS        |          | 45a-Gr.          | au de Part.       |   |
| Complementar                            |              | Exec./Complem     | entar        |            | rofissiona |                     | onselho              | - 💽 Esco    | olha            |          | Escolt           | na .              | • |
| Redeo do Atondim                        |              |                   |              |            | escorna    |                     |                      |             |                 |          |                  |                   |   |
| 46 Tipo Atendimento                     | 47.1-        | hashiga da Asidos |              |            |            | 49.3                | ino de Saída         |             |                 |          |                  |                   |   |
| Escolha                                 | Esc          | olha              | e            |            |            | - Eso               | olha                 | 1           |                 |          |                  |                   |   |
| Conquitto Doforância                    |              |                   |              |            |            |                     |                      | -           |                 |          |                  |                   |   |
| Procedimentos e Fusimo                  | e realiza    | dae 🔽             |              |            |            |                     |                      |             |                 |          |                  |                   |   |
| opu Calinitada a                        | is realiza   | uus               |              |            |            |                     |                      |             |                 |          |                  |                   |   |
| OPM Solicitados                         |              |                   |              |            |            |                     |                      |             |                 |          |                  |                   |   |
| OPM Utilizados 💟                        |              |                   |              |            |            |                     |                      |             |                 |          |                  |                   |   |

Figura 05.01 - Guia de SP-SADT

O preenchimento da guia no SAW é o mesmo da guia em meio físico. O sistema procura oferecer algumas facilidades para o usuário.

Os campos em branco deverão ser preenchidos obrigatoriamente, os demais campos (em verde) terão seu preenchimento opcional.

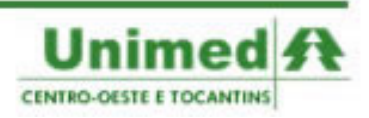

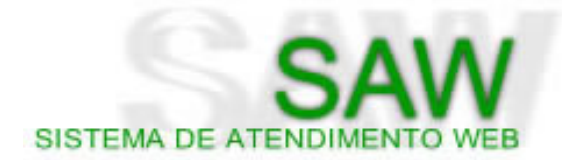

#### Preenchendo a Guia de SP/SADT

O usuário poderá ter acesso à guia de SP/SADT de duas formas:

- Menu > Solicitar > SP/SADT
- Menu > TISS > Painel de Execução > SP/SADT

Ao visualizar a guia, passamos ao preenchimento:

|                                                                      | guia de Serviço profissiona                                                                                                    | L / SERVIÇO AUXILIAR DE DIAG<br>SP/SADT | NÓSTICO E TERAPIA | 2-N° |  |  |  |
|----------------------------------------------------------------------|----------------------------------------------------------------------------------------------------|-----------------------------------------|-------------------|------|--|--|--|
| 1-Registro ANS         3-Nº Guia Principal Pesquis.           347361 | E TOCANTINS)  1-Registro ANS 3-Nº Guia Principal Pesquisar 4-Data da Autorização 06/08/2007 6-Senha 6-Data Validade da Senha 7-Data E 06/08/2007 06/08/2 |                                         |                   |      |  |  |  |

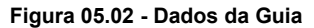

- 1 Registro na ANS: O campo refere-se ao registro da Operadora na ANS. No SAW o campo já virá preenchido.
- 2 Número da Guia: O campo número da guia aparecerá em branco no sistema, mas poderá ser editado pelo usuário. No caso de a guia estar sendo gerada diretamente no sistema, o usuário deverá deixar o campo em branco, para que ao final da solicitação o sistema gere um número de guia. Caso o usuário esteja transcrevendo uma guia em meio físico para o sistema, deverá inserir no campo 2 - Número da Guia o número da guia em meio físico.
- 3 Número da Guia Principal: Para preencher este campo o usuário deverá clicar em Pesquisar para localizar e validar a guia principal e então vinculá-la à nova guia. Ao clicar em Pesquisar, será aberta uma tela com alguns campos para preenchimento e localização da guia principal (Figura 5.3). O usuário deverá selecionar o Tipo de Guia e preencher o Número da Guia e Beneficiário, após o preenchimento deverá clicar na lupa para localizar a guia (Figura 5.3 e 5.4)

| Pesquisa de Guia P        | rincipal ———   |              |   |
|---------------------------|----------------|--------------|---|
| Tipo da Guia<br>Escolha 💽 | lúmero da Guia | Beneficiário | Q |

Figura 05.03 - Pesquisa de Guia Principal

| 1-Número     2-Data Emissão de Guia     3-Beneficiário       4037579     06/08/2007     Nome do Beneficiário | F | -Dados da Guia      |                                      |                                        |  |
|----------------------------------------------------------------------------------------------------|---|---------------------|--------------------------------------|----------------------------------------|--|
|                                                                                                    |   | 1-Número<br>4037579 | 2-Data Emissão de Guia<br>06/08/2007 | 3-Beneficiário<br>Nome do Beneficiário |  |

Figura 05.04 - Pesquisa de Guia Principal 2

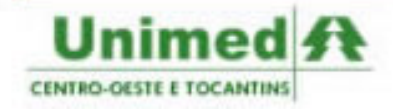

 4 - Data da Autorização: A data da autorização será preenchida automaticamente pelo sistema quando a solicitação for autorizada.

SISTEMA DE ATENDI

- **5 Senha**: O campo refere-se ao número da autorização fornecido pela Unimed. A senha só terá validade quando a guia se encontrar nos status **Autorizada** ou **Autorizada Parcial**.
- 6 Data de Validade da Senha: Será preenchida automaticamente pelo sistema. O prazo de validade das autorizações é de 30 dias, a contar da data da autorização.
- 7 Data de Emissão da Guia: O sistema preencherá automaticamente com a data atual.

| Dados do Beneficiário                |         |                         |         |                                       |
|--------------------------------------|---------|-------------------------|---------|---------------------------------------|
| 8-Número da Carteira Utilizar cartão | 9-Plano | 10-Validade da Carteira | 11-Nome | 12-Número do Cartão Nacional de Saúde |

#### Figura 05.05 - Dados do Beneficiário

- 8 Número da Carteira: O campo do que deverá ser inserido o número da carteirinha do beneficiário é dividido em dois pequenos campos:
  - o primeiro campo comporta 3 dígitos, que são referentes à Unimed do Beneficiário. Ao digitar os três primeiros números da carteira, ao lado do campo aparecerá o nome da Unimed do beneficiário para que o usuário possa conferir com a carteira do beneficiário e evitar erros de digitação.

✓ o segundo campo comporta 16 dígitos que são referentes à matrícula do beneficiário.

Ao preencher o número da carteirinha, caso a Unimed do Beneficiário utilize o SAW, os demais dados do beneficiário serão preenchidos automaticamente. Se a Unimed do Beneficiário não utilizar o SAW, o usuário deverá preencher manualmente os demais dados do beneficiário.

- 9 Plano: O campo para o plano do beneficiário, quando não vier preenchido automaticamente, poderá ser verificado na carteirinha do beneficiário, caso não exista um campo específico na carteirinha informando o plano, o usuário poderá preencher com a abrangência de atendimento do usuário: Nacional ou Regional.
- 10 Validade da Carteirinha A validade da carteirinha é um dado importante para a autorização de procedimentos. É uma boa prática preencher o campo correspondente à validade da carteirinha, mesmo sendo opcional.
- **11 Nome**: Campo para ser inserido o Nome do Beneficiário.
- 12 Número do Cartão Nacional de Saúde: Poderá ser inserido o número do Cartão Nacional de Saúde, lembrando que é um campo opcional.

| Dados do Contratado Solicitante     |                       |                          |                       |           |         |                |   |
|-------------------------------------|-----------------------|--------------------------|-----------------------|-----------|---------|----------------|---|
| 13-Código na Operadora              | 14-Nome do Contratado |                          |                       |           |         | 15-Código CNES |   |
|                                     |                       |                          |                       |           |         |                |   |
| 16-Nome do Profissional Solicitante |                       | 17-Conselho Profissional | 18-Número no Conselho | 19-UF     | 20-Códi | jo CBO-s       |   |
|                                     |                       | Escolha 💌                |                       | Escolha 💌 | Escolha | 1              | - |

Figura 05.06 - Dados do Contratado Solicitante

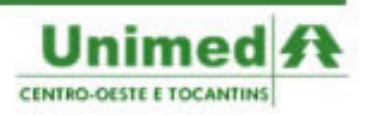

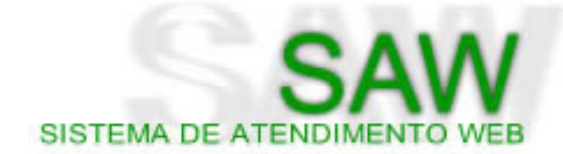

- 13 Código na Operadora: O campo Código na Operadora utiliza um recurso para fácil preenchimento dos campos, o usuário poderá inserir o código do prestador na operadora ou partes do nome do prestador, que o SAW irá mostrando automaticamente os prestadores existentes. (Ver Figura 4.5). Clique no prestador correto para que o sistema preencha os demais campos automaticamente. Caso o prestador selecionado no campo 13 seja uma pessoa física, o campo 16 torna-se opcional, caso contrário o usuário deverá preencher o campo 16 com o Nome do Profissional Solicitante.
- 14 Nome do Contratado: Será preenchido automaticamente quando o campo 13 for preenchido.
- 15 Código CNEs: Código CNES do prestador contratado.
- 16 Nome do Profissional Solicitante: Possui a forma de preenchimento idêntica ao campo 13 -Código na Operadora. Ao preencher o campo, o sistema irá preencher automaticamente os demais campos. Caso o SAW deixe algum campo obrigatório em branco, o usuário poderá inserir os dados faltantes.
- **17 Conselho Profissional**: Sigla do conselho profissional do executante conforme a tabela de domínio da ANS.
- 18 Número no Conselho: Número no conselho do profissional executante.
- **19 UF Conselho**: Sigla da Unidade Federativa do Conselho Profissional do executante.
- 20 Código CBO-S: Código da especialidade do contratado conforme a tabela de domínio.

| Dados da Solicitação / Procedin | nentos e Exames Solicitados          |                   |                      |               |                 |
|---------------------------------|--------------------------------------|-------------------|----------------------|---------------|-----------------|
| 21-Data/Hora da Solicitação     | 22-Carater da Solicitação<br>Escolha | 23-CID 10         | 24 Indicação Clínica |               |                 |
| 25-Tabela 26-Códi               | go                                   | 27-Descrição      |                      | 28-Qt. Solic. | 29-Qt. Autoriz. |
| Escolha                         |                                      |                   |                      |               |                 |
| Escolha 🗾                       |                                      |                   |                      |               |                 |
| Escolha 🔹                       |                                      |                   |                      |               |                 |
| Escolha                         |                                      |                   |                      |               |                 |
| Escolha                         |                                      |                   |                      |               |                 |
|                                 |                                      | Adicionar Remover |                      |               |                 |

Figura 05.07 - Dados da Solicitação / Procedimentos e Exames Solicitados

Dices Nesta versão do SAW, poderão ser solicitados pacotes usando a tabela (Própria de Pacotes) e taxas utilizando a tabela (Própria de Taxas)

- 21 Data/Hora da Solicitação: Data e hora da solicitação.
- 22 Caráter da Solicitação: Eletiva ou Urgência.
- 23 CID 10: Código internacional da doença do beneficiário.
- 24 Indicação Clínica: Indicação clínica da doença do beneficiário.
- 25 Tabela: Deverá ser selecionada no Campo 34 a tabela a qual pertencerá os serviços solicitados. As tabelas disponíveis estão de acordo com a tabela de domínio da ANS. O usuário

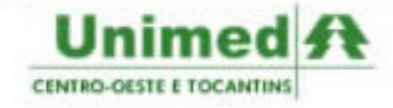

SISTEMA DE ATENDIMENTO WE

deverá preencher a tabela segundo o contrato com a Unimed. Repare que o primeiro procedimento está bloqueado com a tabela **Outras**. O primeiro procedimento deverá ser preenchido com o tipo de diária solicitada.

- 26 Código: O campo código poderá ser preenchido diretamente com o código do exame/procedimento a ser realizado, e caso o usuário não saiba o código a que se refere o procedimento, poderá digitar também partes da descrição para que o sistema mostre as opções possíveis. No primeiro procedimento deverá ser selecionado o tipo de diária de acordo com as opções mostradas no sistema.
- 27 Descrição: Será preenchido automaticamente após o preenchimento do campo 35.
- 28 Quantidade Solicitada: Deverá ser inserido a quantidade do procedimento solicitado.
- 29 Quantidade Autorizada: Será preenchido automaticamente após a autorização da solicitação.

Dicces O número de serviços solicitados varia de acordo com a Unimed do Beneficiário, para inserir mais que cinco procedimentos clique no botão adicionar.

| Dados Do Contratado Executante  |                         |                  |                  |                             |             |                   |         |
|---------------------------------|-------------------------|------------------|------------------|-----------------------------|-------------|-------------------|---------|
| 30-Cód. na Operadora            | 31-Nome do Contrato     | 32-T.Log. 33-Log | adouro 34 Numero | 35-Complemento 36-Município | 37-UF 38-IB | GE 39-Cep         | 40-CNES |
|                                 |                         |                  |                  |                             |             |                   |         |
| 40a-Cód. Operadora/CPF do exec. | 41-Nome do Profissional | 42-Conselho      | 43-Nº no         | 44-UF 45-Cód. CBOS          |             | 45a-Grau de Part. |         |
| Complementar                    | Exec./Complementar      | Profissional     | Conselho         | + Escolha                   | -           | Escolha           | -       |
|                                 |                         | Escolha          | •                |                             | _           | ,                 |         |

Figura 05.08 - Dados do Contratado Executante

- 30 Código na Operadora: O campo Código na Operadora utiliza um recurso para fácil preenchimento dos campos, o usuário poderá inserir o código do prestador na operadora ou partes do nome do prestador, que o SAW irá mostrando automaticamente os prestadores existentes. (Ver Figura 4.5). Clique no prestador correto para que o sistema preencha os demais campos automaticamente. Caso o prestador selecionado no campo 30 seja uma pessoa física, o campo 40 torna-se opcional, caso contrário o usuário deverá preencher o campo 40 com o Nome do Profissional Executante.
- 31 Nome do Contratado: Será preenchido automaticamente quando o campo 30 for preenchido.
- 32 T.Log: Tipo de Logradouro conforme a tabela de domínio da ANS.
- **33 Logradouro**: Logradouro do endereço do contratado.
- **34 Número**: Número do endereço do contratado.
- **35 Complemento**: Complemento do endereço do contratado.
- **36 Município**: Município do contratado.
- **37 UF**: Sigla da Unidade Federativa do contratado.

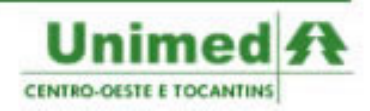

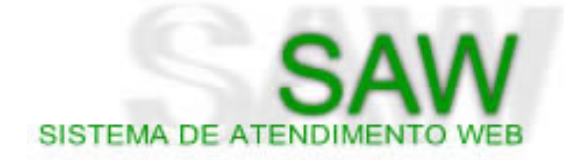

- 38 Código do IBGE: Código do IBGE do município do contratado.
- **39 CEP**: CEP do contratado.
- 40 Código CNEs: Código CNES do prestador contratado.
- 40a Código na Operadora do Executante Complementar: Possui a forma de preenchimento idêntica ao campo 30 - Código na Operadora. Ao preencher o campo, o sistema irá preencher automaticamente os demais campos. Caso o SAW deixe algum campo obrigatório em branco, o usuário poderá preencher manualmente. O campo 40a deverá ser inserido para cadastrar na solicitação o Nome do Profissional Executante.
- 41 Nome do Profissional Executante/Complementar: Será preenchido automaticamente após o preenchimento do campo 40a.
- 42 Conselho Profissional: Sigla do conselho profissional do executante conforme a tabela de domínio da ANS.
- 43 Número no Conselho: Número no conselho do profissional executante.
- 44 UF Conselho: Sigla da Unidade Federativa do Conselho Profissional do executante.
- 45 Código CBO-S: Código da especialidade do contratado conforme a tabela de domínio.
- 45a Grau de Participação: Grau de Participação de acordo com a tabela de domínio da ANS.

| Dados do Atendimento |                          |                  |
|----------------------|--------------------------|------------------|
| 46-Tipo Atendimento  | 47-Indicação de Acidente | 48-Tipo de Saída |
| Escolha 🗾            | Escolha                  | - Escolha        |

Figura 05.09 - Dados do Atendimento

- 46 Tipo do Atendimento: Tipo de Atendimento de acordo com a tabela de domínio da ANS.
- 47 Indicação de Acidente: Indicação de Acidente de acordo com a tabela de domínio da ANS.
- **48 Tipo de Saída**: Retorno, Retorno com SADT, Referência, Internação ou Alta. Este campo deverá ser preenchido após o atendimento.

| Consulta Referência 🔎                             |  |  |
|---------------------------------------------------|--|--|
| 49-Tipo de Doença<br>Escolha 💌 50-Tempo de Doença |  |  |

#### Figura 05.10 - Consulta Referência

- 49 Tipo de Doença: Aguda ou Crônica
- 50 Tempo de Doença: Tempo da doença referido pelo paciente e unidade de tempo: Anos, Meses ou Dias.

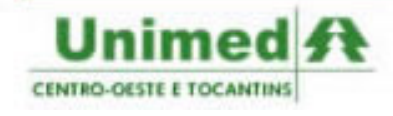

# SAW SISTEMA DE ATENDIMENTO WEB

| Procedimentos e Exames realizados 🖲                                                                                                    |                 |                 |              |                 |         |                                           |  |  |  |
|----------------------------------------------------------------------------------------------------|-----------------|-----------------|--------------|-----------------|---------|-------------------------------------------|--|--|--|
| 51-Data 52-Hora Inical 53-Final                                                                                                    | 54 Tabela       | 55-Cód. Proced. | 56-Descrição | 57-Qtde. 58-Via | 59-Tec. | 60-Red./ Acresc. 61-VIr Unit. 62-VIr Tot. |  |  |  |
| à                                                                                                    | Escolha         | •               |              | Escolha 👻       | Escolha |                                           |  |  |  |
| à                                                                                                    | Escolha         | •               |              | Escolha         | Escolha |                                           |  |  |  |
| à                                                                                                    | Escolha         | •               |              | Escolha 👻       | Escolha |                                           |  |  |  |
| à                                                                                                    | Escolha         | •               |              | Escolha 👻       | Escolha |                                           |  |  |  |
| à                                                                                                    | Escolha         | •               |              | Escolha 💌       | Escolha |                                           |  |  |  |
| 63-Data e Assinatura de Procedin                                                                                                    | nentos em Série |                 |              |                 |         |                                           |  |  |  |
| 1-                                                                                                    | 2-              | 3-              |              | 4               |         | 5                                         |  |  |  |
| 6                                                                                                    | 7-              | 8-              |              | 9-              |         | 10                                        |  |  |  |
| 64 Observação:                                                                                                    |                 |                 |              |                 |         |                                           |  |  |  |
| 35-Total Procedimento R\$ 66-Total Taxas e Aluguéis R\$ 67-Total Materiais R\$ 68-Total Medicamentos R\$ 69-Total Diárias R\$ 70-Total Gases Medicinais R\$ 71-Total Geral Guia R\$ |                 |                 |              |                 |         |                                           |  |  |  |
| 36-Data e Ass. do Solicitante 87-Data e Assinatura do Responsável pela Autorização 99-Data e Ass. do Prestador Executante                                                           |                 |                 |              |                 |         |                                           |  |  |  |

Figura 05.11 - Procedimentos e Exames Realizados

- 51 Data: Data da realização do procedimento.
- 52 Hora Inicial: Hora Inicial da execução do procedimento.
- 53 Hora Final: Hora final da execução do procedimento.
- 54 Tabela: Estará disponível para escolha somente as tabelas utilizadas na solicitação.
- 55 Código do Procedimento: Estará disponível para escolha somente os códigos dos procedimentos solicitados.
- 56 Descrição: Será preenchida automaticamente após o preenchimento do campo 55.
- **57 Quantidade**: Quantidade do procedimento executado.
- 58 Via de Acesso: Única, Mesma Via ou Diferentes Vias.
- 59 Tecnologia: Convencional ou Videolaparoscopia.
- 60 Red./Acres.: Porcentagem de redução ou acréscimo no caso de cirurgia múltipla ou radiologia de múltiplas áreas
- 61 Valor Unitário: Valor unitário do procedimento.
- 62 Valor Total: Valor total do procedimento.
- 63 Data e Assinatura dos Procedimentos em Série: Data e assinatura de cada sessão dos procedimentos em série. Este campo deverá ser preenchido manualmente após a impressão da guia.
- 64 Observação: O campo observação poderá conter alguma informação pertinente à solicitação.
- 65 Total dos Procedimento: Valor total dos procedimentos executados
- 66 Total de taxas e Aluguéis: Valor total de taxas e aluguéis que envolveram os procedimentos.
- 67 Total de Materiais: Valor total de materiais utilizados na execução dos procedimentos.
- 68 Total de Medicamentos: Valor total de medicamentos utilizados.
- 69 Total de Diárias: Valor total das diárias utilizadas.
- 70 Total de Gases Medicinais: Valor total de gases medicinais utilizadas nos procedimentos
- 71 Total Geral da Guia: Valor total geral da guia.
- 86 Data e Assinatura do Solicitante: Data e assinatura do solicitante.

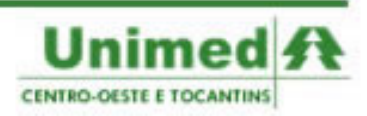

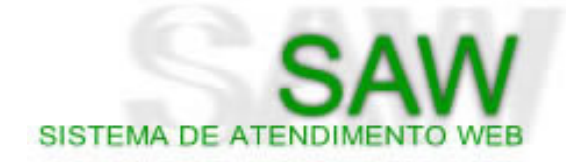

- 87 Data e Assinatura do Responsável pela Autorização: Data e assinatura do responsável pela Autorização.
- 88 Data e Assinatura do Beneficiário ou Responsável: Data e assinatura do beneficiário ou responsável.
- 89 Data e Assinatura do Prestador Executante: Data e assinatura do prestador executante.

| OPM Solicitados 🔊 |   |               |                  |              |               |                       |  |  |  |  |
|-------------------|---|---------------|------------------|--------------|---------------|-----------------------|--|--|--|--|
| 72-Tabela         |   | 73-Código OPM | 74-Descrição OPM | 75-<br>Qtde. | 76-Fabricante | 77-Valor Unitário R\$ |  |  |  |  |
| Escolha           | - |               |                  |              |               |                       |  |  |  |  |
| Escolha           | - |               |                  |              |               |                       |  |  |  |  |
| Escolha           | - |               |                  |              |               |                       |  |  |  |  |
| Escolha           | - |               |                  |              |               |                       |  |  |  |  |
| Escolha           | - |               |                  |              |               |                       |  |  |  |  |
| Escolha           | - |               |                  |              |               |                       |  |  |  |  |
| Escolha           | - |               |                  |              |               |                       |  |  |  |  |
| Escolha           | • |               |                  |              |               |                       |  |  |  |  |
| Escolha           | - |               |                  |              |               |                       |  |  |  |  |

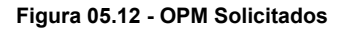

Dicce Nesta versão do SAW, poderão ser solicitados materiais usando a tabela (Simpro) e medicamentos utilizando a tabela (Brasíndice)

- 72 Tabela: Tabela da OPM solicitada.
- 73 Código OPM: Deverá ser inserido o código da OPM solicitada.
- 74 Descrição OPM: Deverá ser inserido a descrição da OPM solicitada.
- **75 Quantidade**: Quantidade da OPM.
- 76 Fabricante: Fabricante da OPM.
- 77 Valor Unitário: Valor unitário da OPM.

| OPM Utilizados | DPM Utilizados 🔊 |                  |             |                   |                          |                    |  |
|----------------|------------------|------------------|-------------|-------------------|--------------------------|--------------------|--|
| 78-Tabela      | 79-Código OPM    | 80-Descrição OPM | 81-<br>Qtde | 82-Cód. de Barras | 83-Valor Unitário<br>R\$ | 84-Valor Total R\$ |  |
| Escolha        |                  |                  |             |                   |                          |                    |  |
| Escolha        |                  |                  |             |                   | ]                        |                    |  |
| Escolha        |                  |                  |             |                   |                          |                    |  |
| Escolha        |                  |                  |             |                   |                          |                    |  |
| Escolha        |                  |                  |             |                   |                          |                    |  |
| Escolha        |                  |                  |             |                   |                          |                    |  |
| Escolha        |                  |                  |             |                   |                          |                    |  |
| Escolha        |                  |                  |             |                   |                          |                    |  |
| Escolha        |                  |                  |             |                   |                          |                    |  |
|                |                  |                  |             |                   |                          | 85-Total OPM R\$   |  |

Figura 05.13 - OPM Utilizados

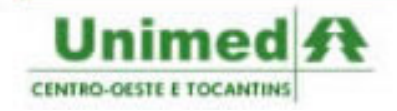

- 78 Tabela: Tabela da OPM utilizada.
- **79 Código OPM**: Deverá ser inserido o código da OPM utilizada.
- 80 Descrição OPM: Deverá ser inserido a descrição da OPM utilizada.
- 81 Quantidade: Quantidade da OPM.
- 82 Código de Barras: Código de barras da OPM utilizada.
- 83 Valor Unitário: Valor unitário da OPM.
- 84 Valor Total: Valor total da OPM utilizada. (OPM x Quantidade)
- 85 Total OPM: Valor total das OPMs utilizadas.

#### Manipulando a Guia de SP/SADT

Na guia de SP/SADT, o usuário poderá observar acima da guia a Barra de Ações. A Barra de Ações adapta-se às características da guia e de seus possíveis status, facilitando, desta forma, a utilização de seus recursos no sistema.

SISTEMA DE ATEN

Ao abrir a Guia de SP/SADT, o sistema apresentará a seguinte Barra de Ações (Figura 5.14):

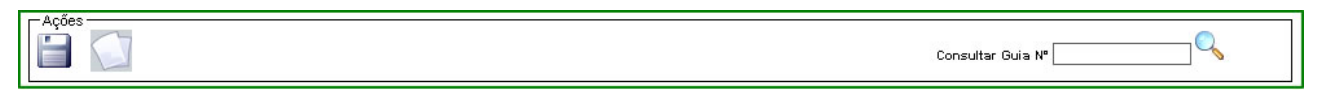

Figura 05.14 - Barra de Ações - Momento Inicial

- Disquete Azul: O disquete a esquerda deverá ser clicado após o preenchimento de todos os campos obrigatórios da guia. Caso falte algum campo obrigatório o sistema irá informar quais são os campos faltantes.
- Folhas em Branco: Clique no ícone para limpar a guia para novo preenchimento.
- Campo Consultar Guia Nº: Este campo estará presente em todos os status de guia, ele é utilizado para consultar guias preenchidas anteriormente. Ao digitar o número da guia no campo, clique na lupa ao lado para pesquisar a guia.

Quando a guia estiver com status **Autorizada**, a Barra de Ações será apresentada da seguinte maneira (Figura 5.15):

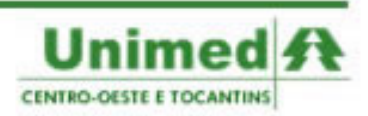

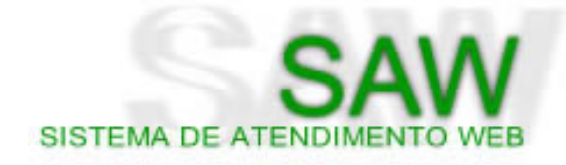

Novo Cancelar Alterar Pedir Revisão Exibir Laudos Executar Imprimir Recarregar

Figura 05.15 - Barra de Ações - Guia Autorizada

- Novo: Abre uma nova guia.
- **Cancelar Guia**: Ao clicar no ícone representado pela folha em branco com um **x** vermelho o usuário poderá cancelar a guia, tendo que informar obrigatoriamente o motivo do cancelamento.
- Alterar Guia: Para inserir dados na guia, clique no ícone da folha em branco com um lápis. O usuário poderá alterar somente dados ainda não preenchidos. Para uma nova alteração de dados já preenchidos o usuário deverá cancelar e gerar uma nova guia.
- Pedir revisão: Permite que a auditoria seja reaberta para a verificação da autorização.
- Exibir Laudos: Exibe os laudos anexos à solicitação.
- Executar: Preenche automaticamente os procedimentos executados na guia.
- Impressora: Clique na impressora para imprimir sua guia. Ao clicar na impressora sera aberto um novo arquivo em formato PDF. É necessário que o usuário possua o Adobe Reader instalado em sua máquina para que possa visualizar a guia e imprimí-la.
- Recarregar: Atualiza as informações da guia.

Quando a guia estiver com status **Negada**, a Barra de Ações será apresentada da seguinte maneira (Figura 5.16):

| r Acões                                                      |                       |
|--------------------------------------------------------------|-----------------------|
| Novo Alterar Pedir Revisão Exibir Laudos Imprimir Recarregar | Consultar Guia Nª 📃 🔍 |

#### Figura 05.16 - Barra de Ações - Negada

 Pedir Revisão: Clique no botão com o ícone da folha em branco com a seta verde para pedir revisão de uma negativa. O usuário poderá escrever uma mensagem livre para que seja visualizada pelos atendentes e auditores da Unimed. Ao pedir revisão, a guia assumirá o status Aguardando e será gerada um número para a solicitação de auditoria Sobre o acompanhamento da solicitação de auditoria, veremos na página 41.

> Nesta versão do SAW, as pendências de de solicitações poderão ser colocadas como motivo da negativa, para responder a pendência, clique em pedir revisão.

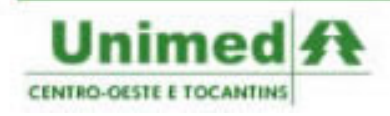

SAW SISTEMA DE ATENDIMENTO WEB

Quando a guia estiver com status **Aguardando** (ou qualquer outro status que não seja o parecer decisivo), a Barra de Ações será apresentada da seguinte maneira (Figura 5.17):

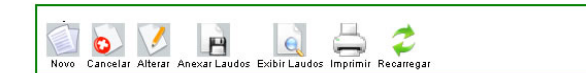

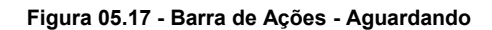

- Cancelar Guia: Clique no botão da folha com um x vermelho para cancelar a guia por completo. O usuário deverá informar o motivo do cancelamento.
- Cancelar Pedido de Revisão: O usuário poderá cancelar o pedido de revisão. Não precisará explicitar o motivo para o cancelamento da revisão.
- Anexar Laudos: Permite anexar laudos à solicitação.

| Código Solicitação de | Auditoria: 171643 |  |
|-----------------------|-------------------|--|
|                       | Anexar Arquivos   |  |
|                       |                   |  |
| Arquivo 1:            | Procurar          |  |
| Arquivo 2:            | Procurar          |  |
| Arquivo 3:            | Procurar          |  |
| Arquivo 4:            | Procurar          |  |
| Arquivo 5:            | Procurar          |  |
|                       |                   |  |
|                       | Anexar Fechar     |  |

Figura 05.18 - Anexar Arquivos

#### Guia com o status Cadastrada

O status **CADASTRADA** foi implementado na versão 3.2 e tem como objetivo a manipulação de guias em diferentes prestadores. Quando uma solicitação for feita por um prestador e a execução dos procedimentos forem efetuadas em um outro prestador, o usuário poderá solicitar diretamente no SAW para que o prestador executante visualize a guia. Ao preencher a guia, o solicitante ao gravar a guia deixando os campos referentes ao Contratado Executante e ao Profissional sem preenchimento, a guia assumirá o status **CADASTRADA**.

Para inserir os dados do prestador executante o usuário deverá abrir uma guia de SP/SADT e pesquisar a guia no campo **Consultar Guia Nº**. Ao inserir o número da guia e clicar na lupa a Barra de Ações se apresentará da seguinte forma (Figura 5.19):

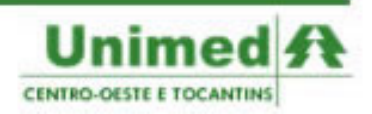

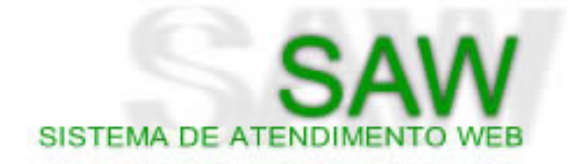

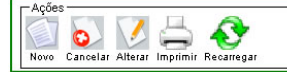

Consultar Guia Nº

Figura 05.19 - Barra de Ações - Cadastrada

• Alterar Guia: Ao clicar em alterar guia o profissional executante poderá inserir nos campos 30 e 40 os dados referentes ao Contratado Executante e Profissional Executante respectivamente.

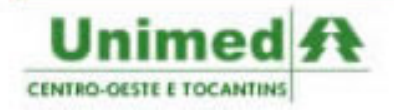

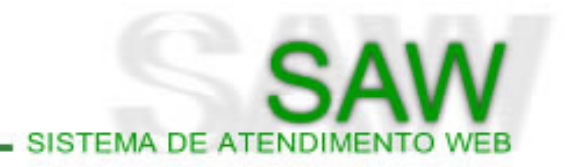

# ) Solicitar > Internação

O Menu > Solicitar > Internação é a própria guia de Internação exigida pela ANS - Agencia Nacional de Saúde no sistema SAW.

A guia de Internação é utilizada para solicitação, autorização ou negativa de internação, em regime hospitalar, hospital-dia ou domiciliar.

|                                     |                       |              | GUIA DE SOI               | LICITAÇÃ  | 0                 |          |               |             |            | 2-N°         |              |  |
|-------------------------------------|-----------------------|--------------|---------------------------|-----------|-------------------|----------|---------------|-------------|------------|--------------|--------------|--|
| CENTRO-OESTE<br>E TOCANTINS         |                       |              | DE INTER                  | NAÇÃO     |                   |          |               |             |            |              |              |  |
| 1-Registro ANS                      | 3-Data da Autorização | 4            | 4 Senha                   |           | 5.Data da Vali    | eh oheh  | Senha         | 6.Data de l | Emissão    | da Guia      |              |  |
| 347361                              |                       |              |                           |           |                   |          |               | 06/08/200   | 7          |              |              |  |
| Dados do Beneficiário               |                       |              |                           |           |                   |          | ]             |             |            |              |              |  |
| 7-Número da Carteira Utilizar cartá | ão                    |              | 8-Plano                   |           |                   | 9-Valida | ade da Cartei | ra          |            | 1            |              |  |
|                                     |                       |              |                           |           |                   |          |               |             |            |              |              |  |
| 10-Nome                             |                       |              |                           |           | 11-Número do      | Cartão I | Nacional de S | aúde        |            |              |              |  |
|                                     |                       |              |                           |           |                   |          |               |             |            |              |              |  |
| Dados do Contratado                 |                       |              |                           |           |                   |          |               |             |            |              |              |  |
| 12-Código na Operadora/CNPJ/CPF     | F                     | -            | 13-Nome do Contratado     |           |                   |          |               |             |            | 14 Código CN | Es           |  |
|                                     |                       |              |                           |           |                   |          |               |             |            |              |              |  |
| 15-Nome do Profissional Solicitante | e                     | 16-Conselh   | no Profissional           | 17-Númer  | o no Conselho     |          | 18-UF         | 1           | 9-Código   | CBO-s        |              |  |
|                                     |                       | Escolha      |                           |           |                   |          | Escolha 🔻     | 1 6         | Iscolha    |              |              |  |
| Dados do Contratado Solicitado      | o / Dados Internação  |              |                           |           |                   |          |               |             |            |              |              |  |
| 20-Código da Operadora / CNPJ       | 21-Nome               | do Prestado  | or                        |           |                   |          | 7             |             |            |              |              |  |
|                                     |                       |              |                           |           |                   |          |               |             |            |              |              |  |
| 22-Caráter de Internação 23         | 3-Tipo de Internação  | 24 Bec       | oime de Internação        | 25-Qtde   | . Diárias Solicit | adas     | 1             |             |            |              |              |  |
| Escolha 🔹                           | Escolha               | - Escol      | ha 🗸 👻                    | 1         | 1                 |          |               |             |            |              |              |  |
| 26-Indicação Clínica                |                       |              |                           | <u> </u>  | -                 |          |               |             |            | 1            |              |  |
| 3                                   |                       |              |                           |           |                   |          |               |             | *          |              |              |  |
|                                     |                       |              |                           |           |                   |          |               |             | *          |              |              |  |
| Hipóteses Diagnósticas              |                       |              |                           |           |                   |          |               |             |            |              |              |  |
| 27-Tipo de Doença                   | 28-Tempo de Doença    |              | 29-Indicação              | de Aciden | te                |          | -             |             |            |              |              |  |
| Escolha                             | Escolha 🗸             | 1            | Escolha                   |           |                   | •        | 1             |             |            |              |              |  |
| 30-CID Principal                    | 31-CID(2)             |              |                           | 2-CID(3)  |                   |          |               | I-CID(4)    |            |              |              |  |
|                                     |                       |              | ][                        |           |                   |          |               |             |            |              |              |  |
| Procedimentos Solicitados           | ×                     |              |                           |           |                   |          |               |             |            |              |              |  |
| 34-Tabela 36-Co                     | odigo                 | 31           | 8-Descrição               |           |                   |          |               |             | 37-Qt. So  | olic. 38-0   | It. Autoriz. |  |
| Esoc                                | oina                  |              |                           |           |                   |          |               |             |            | • _          |              |  |
| Escolha                             |                       |              |                           |           |                   |          |               |             |            |              |              |  |
| Escolha 🗾                           |                       |              |                           |           |                   |          |               |             |            |              |              |  |
| Escolha                             |                       |              |                           |           |                   |          |               |             |            |              |              |  |
| Escolha                             |                       |              |                           |           |                   |          |               |             |            |              |              |  |
| Adicionar Remover                   |                       |              |                           |           |                   |          |               |             |            |              |              |  |
| OPM Solicitados 😇                   |                       |              |                           |           |                   |          |               |             |            |              |              |  |
| Dados da Autorização                |                       |              |                           |           |                   |          |               |             |            |              |              |  |
| 45-Data Provável da Admissão Hos    | pitalar               |              |                           |           |                   |          |               |             |            |              |              |  |
| 51-Observação                       |                       |              |                           |           |                   |          |               |             |            |              |              |  |
| on-observação                       |                       |              |                           |           |                   |          |               |             |            |              |              |  |
|                                     |                       |              |                           |           |                   |          |               |             |            |              | Y            |  |
|                                     |                       |              |                           |           |                   |          |               |             |            |              |              |  |
| 52-Data e Assinatura do Médico So   | licitante             | 53-Data e As | ssinatura do Beneficiário | ou Respor | nsável 5          | 4 Data e | Assinatura do | Responsá    | vel pela . | Autorização  |              |  |
|                                     | 1                     |              |                           |           |                   |          |               |             |            |              | _            |  |

Figura 06.01 - Guia de Solicitação de Internação

O preenchimento da guia no SAW é o mesmo da guia em meio físico. O sistema procura oferecer algumas facilidades para o usuário.

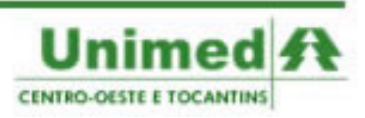

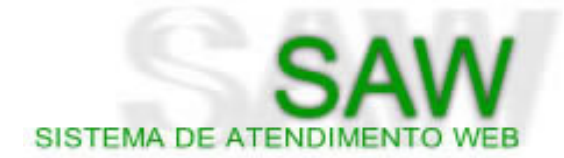

#### Preenchendo a Guia de Solicitação de Internação

O usuário poderá ter acesso à guia de Internação de duas formas:

- Menu > Solicitar > Internação
- Menu > TISS > Painel de Execução > Internação

Ao visualizar a guia, passamos ao preenchimento:

| Unimed A<br>CENTRO-OESTE<br>E TOCANTINS |                       | guia de s<br>de int | SOLICITAÇÃO<br>IERNAÇÃO     | 2-N <sup>a</sup>          |  |
|-----------------------------------------|-----------------------|---------------------|-----------------------------|---------------------------|--|
| 1-Registro ANS                          | 3-Data da Autorização | 4 Senha             | 5-Data da Validade da Senha | 6-Data de Emissão da Guia |  |
| 347361                                  |                       |                     |                             | 06/08/2007                |  |

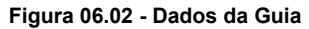

- 1 Registro na ANS: O campo refere-se ao registro da Operadora na ANS. No SAW o campo já virá preenchido.
- 2 Número da Guia: O campo número da guia aparecerá em branco no sistema, mas poderá ser editado pelo usuário. No caso de a guia estar sendo gerada diretamente no sistema, o usuário deverá deixar o campo em branco, para que ao final da solicitação o sistema gere um número de guia. Caso o usuário esteja transcrevendo uma guia em meio físico para o sistema, deverá inserir no campo 2 - Número da Guia o número da guia em meio físico.
- **3 Data da Autorização**: A data da autorização será preenchida automaticamente pelo sistema quando a solicitação for autorizada.
- **4 Senha**: O campo refere-se ao número da autorização fornecido pela Unimed. A senha só terá validade quando a guia se encontrar nos status **Autorizada** ou **Autorizada Parcial**.
- **5 Data de Validade da Senha**: Será preenchida automaticamente pelo sistema. O prazo de validade das autorizações é de 30 dias, a contar da data da autorização.
- 6 Data de Emissão da Guia: O sistema preencherá automaticamente com a data atual.

| Dados do Beneficiário                |         |                                   |  |  |  |
|--------------------------------------|---------|-----------------------------------|--|--|--|
| 7-Número da Carteira Utilizar cartão | 8-Plano | 9-Validade da Carteira            |  |  |  |
| 10-Nome                              | 11-N    | úmero do Cartão Nacional de Saúde |  |  |  |

Figura 06.03 - Dados da Guia

 7 - Número da Carteira: O campo do que deverá ser inserido o número da carteirinha do beneficiário é dividido em dois pequenos campos:

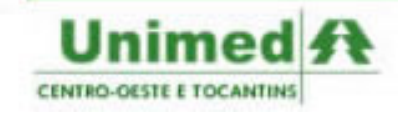

SISTEMA DE ATENDIMENTO WEI

- o primeiro campo comporta 3 dígitos, que são referentes à Unimed do Beneficiário. Ao digitar os três primeiros números da carteira, ao lado do campo aparecerá o nome da Unimed do beneficiário para que o usuário possa conferir com a carteira do beneficiário e evitar erros de digitação.
- ✓ o segundo campo comporta 16 dígitos que são referentes à matrícula do beneficiário.

Ao preencher o número da carteirinha, caso a Unimed do Beneficiário utilize o SAW, os demais dados do beneficiário serão preenchidos automaticamente. Se a Unimed do Beneficiário não utilizar o SAW, o usuário deverá preencher manualmente os demais dados do beneficiário.

- 8 Plano: O campo para o plano do beneficiário, quando não vier preenchido automaticamente, poderá ser verificado na carteirinha do beneficiário, caso não exista um campo específico na carteirinha informando o plano, o usuário poderá preencher com a abrangência de atendimento do usuário: Nacional ou Regional.
- 9 Validade da Carteirinha A validade da carteirinha é um dado importante para a autorização de procedimentos. É uma boa prática preencher o campo correspondente à validade da carteirinha, mesmo sendo opcional.
- 10 Nome: Campo para ser inserido o Nome do Beneficiário.
- 11 Número do Cartão Nacional de Saúde: Poderá ser inserido o número do Cartão Nacional de Saúde, lembrando que é um campo opcional.

| Dados do Contratado                 |            |                       |                       |           |           |               |  |
|-------------------------------------|------------|-----------------------|-----------------------|-----------|-----------|---------------|--|
| 12-Código na Operadora/CNPJ/CPF     |            | 13-Nome do Contratado |                       |           |           | 14Código CNEs |  |
|                                     |            |                       |                       |           |           |               |  |
| 15-Nome do Profissional Solicitante | 16-Conselh | no Profissional       | 17-Número no Conselho | 18-UF     | 19-Código | CBO-s         |  |
|                                     | Escolha    | *                     |                       | Escolha 👻 | Escolha   | *             |  |

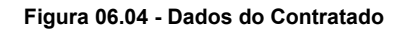

- 12 Código na Operadora: O campo Código na Operadora utiliza um recurso para fácil preenchimento dos campos, o usuário poderá inserir o código do prestador na operadora ou partes do nome do prestador executante, que o SAW irá mostrando automaticamente os prestadores existentes. (Ver Figura 4.5). Clique no prestador correto para que o sistema preencha os demais campos automaticamente. Caso o prestador selecionado no campo 12 seja uma pessoa física, o campo 15 torna-se opcional, caso contrário o usuário deverá preencher o campo 16 com o Nome do Profissional Solicitante.
- 13 Nome do Contratado: Será preenchido automaticamente quando o campo 13 for preenchido.
- 14 Código CNEs: Código CNES do prestador contratado.
- 15 Nome do Profissional Solicitante: Possui a forma de preenchimento idêntica ao campo 13 -Código na Operadora. Ao preencher o campo, o sistema irá preencher automaticamente os demais campos. Caso o SAW deixe algum campo obrigatório em branco, o usuário poderá inserir os dados faltantes.
- 16 Conselho Profissional: Sigla do conselho profissional do executante conforme a tabela de

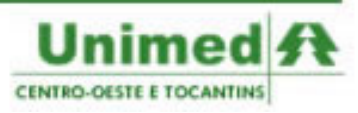

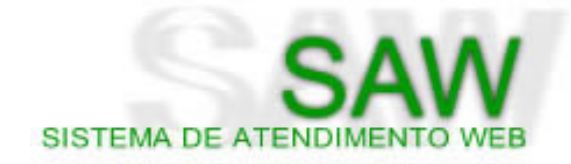

domínio da ANS.

- 17 Número no Conselho: Número no conselho do profissional executante.
- **18 UF Conselho**: Sigla da Unidade Federativa do Conselho Profissional do executante.
- 19 Código CBO-S: Código da especialidade do contratado conforme a tabela de domínio.

| Dados do Contratado Solicitado / Dados Internação |                                                                   |  |  |  |  |  |  |
|---------------------------------------------------|-------------------------------------------------------------------|--|--|--|--|--|--|
| 20-Código da Operadora / CNPJ                     | 21-Nome do Prestador                                              |  |  |  |  |  |  |
| 22-Caráter de Internação<br>Escolha               | ação 24-Regime de Internação 25-Qtde. Diárias Solicitadas Escolha |  |  |  |  |  |  |
| 26-Indicação Clínica                              |                                                                   |  |  |  |  |  |  |
|                                                   |                                                                   |  |  |  |  |  |  |

Figura 06.05 - Dados do Contratado Solicitado

- 20 Código na Operadora: O campo Código na Operadora deverá ser preenchido com o código do Hospital em que o beneficiário será internado e utiliza um recurso para fácil preenchimento dos campos, o usuário poderá inserir o código do prestador na operadora ou partes do nome do prestador que o SAW irá mostrando automaticamente os prestadores existentes. (Ver Figura 4.5). Clique no prestador correto para que o sistema preencha os demais campos automaticamente.
- 22 Nome do Contratado: Eletiva ou Urgência/Emergência.
- 23 Tipo de Internação: Clínica, Cirúrgica, Obstétrica, Pediátrica ou Psiquiátrica.
- 24 Regime de Internação: Hospitalar, Hospital-Dia ou Domiciliar.
- 25 Quantidade de Diárias Solicitadas: Quantidade de diárias solicitadas.
- 26 Indicação Clínica: Deverá ser preenchido com a indicação clínica para a internação do beneficiário. Texto livre preenchido pelo profissional médico solicitante da internação.

| Hipóteses Diagnósticas |                    |                          |       |      |  |
|------------------------|--------------------|--------------------------|-------|------|--|
| 27-Tipo de Doença      | 28-Tempo de Doença | 29-Indicação de Acidente |       |      |  |
| Escolha 💌              | Escolha 💌          | Escolha                  | •     |      |  |
| 30-CID Principal       | 31-CID(2)          | 32-CID(3)                | 33-CI | D(4) |  |
|                        |                    |                          |       |      |  |

Figura 06.06 - Hipótese Diagnóstica

- 27 Tipo de Doença: Aguda ou Crônica
- 28 Tempo de Doença Referida pelo Paciente: Tempo da doença referido pelo paciente e unidade de tempo: Anos, Meses ou Dias.
- **29** Indicação de Acidente: Indica se houve acidente de trabalho ou doença relacionada ao trabalho, acidente de trânsito ou outros acidentes.
- 30 CID10 Principal: Código CID10 do diagnóstico principal. O CID deverá ser digitado sem pontos.
- 31 CID10 (2): Código CID10 do segundo diagnóstico.
- 32 CID10 (3): Código CID10 do terceiro diagnóstico.
- 33 CID10 (4): Código CID10 do quarto diagnóstico.

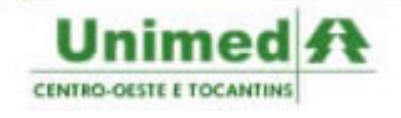

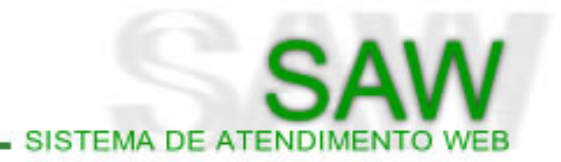

| rocedimentos Solicitados |           |                   |               |                 |  |  |  |
|--------------------------|-----------|-------------------|---------------|-----------------|--|--|--|
| 34 Tabela                | 35-Código | 36-Descrição      | 37-Qt. Solic. | 38-Qt. Autoriz. |  |  |  |
| Outras 🗾                 | Escolha   |                   | ]             |                 |  |  |  |
| Escolha 💌                |           |                   |               |                 |  |  |  |
| Escolha 💌                |           |                   |               |                 |  |  |  |
| Escolha 🗾                |           |                   |               |                 |  |  |  |
| Escolha 💽                |           |                   |               |                 |  |  |  |
| Escolha 💌                |           |                   |               |                 |  |  |  |
|                          |           | Adicionar Remover |               |                 |  |  |  |

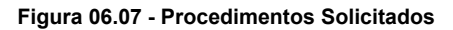

Dices Nesta versão do SAW, poderão ser solicitados pacotes usando a tabela (Própria de Pacotes) e taxas utilizando a tabela (Própria de Taxas)

- 34 Tabela: Deverá ser selecionada no Campo 34 a tabela a qual pertencerá os serviços solicitados. As tabelas disponíveis estão de acordo com a tabela de domínio da ANS. O usuário deverá preencher a tabela segundo o contrato com a Unimed. Repare que o primeiro procedimento está bloqueado com a tabela Outras. O primeiro procedimento deverá ser preenchido com o tipo de diária solicitada.
- 35 Código: O campo código poderá ser preenchido diretamente com o código do exame/procedimento a ser realizado, e caso o usuário não saiba o código a que se refere o procedimento, poderá digitar também partes da descrição para que o sistema mostre as opções possíveis. No primeiro procedimento deverá ser selecionado o tipo de diária de acordo com as opções mostradas no sistema.
- 36 Descrição: Será preenchido automaticamente após o preenchimento do campo 35.
- 37 Quantidade Solicitada: Deverá ser inserido a quantidade do procedimento solicitado.
- 38 Quantidade Autorizada: Será preenchido automaticamente após a autorização da solicitação.

| OPM Solicitados 🙆 |               |                  |         |                 |                       |  |
|-------------------|---------------|------------------|---------|-----------------|-----------------------|--|
| 39-Tabela         | 40-Código OPM | 41-Descrição OPM | 42-Qtde | . 43-Fabricante | 44 Valor Unitário R\$ |  |
| Escolha           | •             |                  |         |                 |                       |  |
| Escolha           | •             |                  |         |                 |                       |  |
| Escolha           | •             |                  |         |                 |                       |  |
| Escolha           | •             |                  |         | 6               |                       |  |
| Escolha           | •             |                  |         |                 |                       |  |

Figura 06.08 - OPM Solicitados

Dices Nesta versão do SAW, poderão ser solicitados materiais usando a tabela (Simpro) e medicamentos utilizando a tabela (Brasíndice)

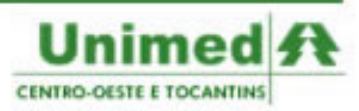

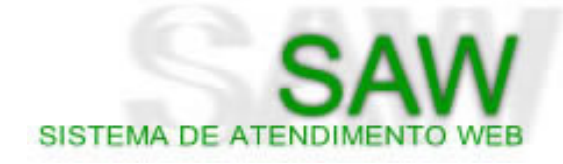

- **39 Tabela**: Tabela da OPM solicitada.
- 40 Código OPM: Deverá ser inserido o código da OPM solicitada.
- 41 Descrição OPM: Deverá ser inserido a descrição da OPM solicitada.
- **42 Quantidade**: Quantidade da OPM.
- **43 Fabricante**: Fabricante da OPM.
- 44 Valor Unitário: Valor unitário da OPM.

|                                                     |                                                      | <u> </u>                                            |
|-----------------------------------------------------|------------------------------------------------------|-----------------------------------------------------|
|                                                     |                                                      |                                                     |
|                                                     |                                                      |                                                     |
| 53-Data e Assinatura do Beneficiário ou Responsável | 54 Data e Assinatura do Responsável pela Autorização |                                                     |
|                                                     | 53-Data e Assinatura do Beneficiário ou Responsável  | 53-Data e Assinatura do Beneficiário ou Responsável |

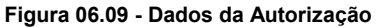

- 45 Data Provável da Admissão Hospitalar: Data provável em que o beneficiário será admitido pelo hospital.
- **51 Observação**: Observações pertinentes à solicitação.
- **52 Data e Assinatura do Médico Solicitante**: Data e assinatura do médico solicitante. Este campo deverá ser preenchido após a impressão da guia.
- **53 Data e Assinatura do Beneficiário ou Responsável**: Data e assinatura do beneficiário ou responsável. Este campo deverá ser preenchido após a impressão da guia.
- 54 Data e Assinatura do Responsável pela Autorização: Data e assinatura do responsável pela autorização. Este campo deverá ser preenchido após a impressão da guia.

#### Manipulando a Guia de Solicitação de Internação

Na guia de Solicitação de Internação, o usuário poderá observar acima da guia a Barra de Ações. A Barra de Ações adapta-se às características da guia e de seus possíveis status, facilitando, desta forma, a utilização de seus recursos no sistema.

Ao abrir a Guia de Solicitação de Internação, o sistema apresentará a seguinte Barra de Ações (Figura 6.10):

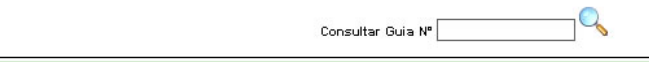

#### Figura 06.10 - Barra de Ações - Momento Inicial

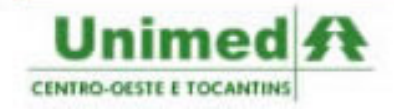

SISTEMA DE ATENDIMENTO WE

- Disquete Azul: O disquete a esquerda deverá ser clicado após o preenchimento de todos os campos obrigatórios da guia. Caso falte algum campo obrigatório o sistema irá informar quais são os campos faltantes.
- Folhas em Branco: Clique no ícone para limpar a guia para novo preenchimento.
- Campo Consultar Guia Nº: Este campo estará presente em todos os status de guia, ele é utilizado para consultar guias preenchidas anteriormente. Ao digitar o número da guia no campo, clique na lupa ao lado para pesquisar a guia.

Quando a guia estiver com status **Autorizada**, a Barra de Ações será apresentada da seguinte maneira (Figura 6.11):

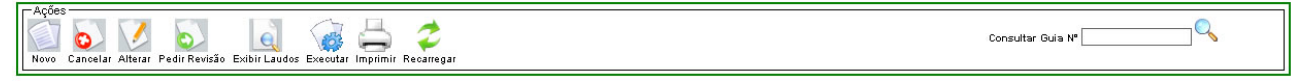

Figura 06.11 - Barra de Ações - Guia Autorizada

- Novo: Abre uma nova guia.
- **Cancelar Guia**: Ao clicar no ícone representado pela folha em branco com um **x** vermelho o usuário poderá cancelar a guia, tendo que informar obrigatoriamente o motivo do cancelamento.
- Alterar Guia: Para inserir dados na guia, clique no ícone da folha em branco com um lápis. O usuário poderá alterar somente dados ainda não preenchidos. Para uma nova alteração de dados já preenchidos o usuário deverá cancelar e gerar uma nova guia.
- Pedir revisão: Permite que a auditoria seja reaberta para a verificação da autorização.
- Exibir Laudos: Exibe os laudos anexos à solicitação.
- Executar: Preenche automaticamente os procedimentos executados na guia.
- Impressora: Clique na impressora para imprimir sua guia. Ao clicar na impressora sera aberto um novo arquivo em formato PDF. É necessário que o usuário possua o Adobe Reader instalado em sua máquina para que possa visualizar a guia e imprimí-la.
- Recarregar: Atualiza as informações da guia.

Quando a guia estiver com status **Negada**, a Barra de Ações será apresentada da seguinte maneira (Figura 6.12):

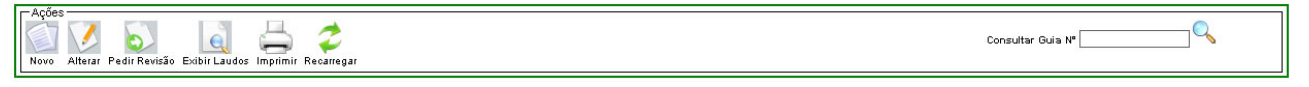

#### Figura 06.12 - Barra de Ações - Negada

 Pedir Revisão: Clique no botão com o ícone da folha em branco com a seta verde para pedir revisão de uma negativa. O usuário poderá escrever uma mensagem livre para que seja visualizada pelos atendentes e auditores da Unimed. Ao pedir revisão, a guia assumirá o status Aguardando e será gerada um número para a solicitação de auditoria Sobre o acompanhamento da solicitação de auditoria, veremos na página 41.

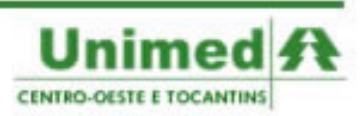

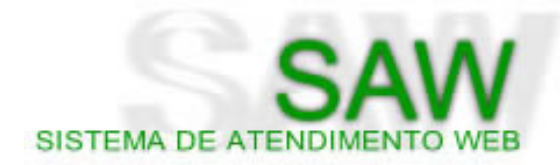

Dicces Nesta versão do SAW, as pendências de de solicitações poderão ser colocadas como motivo da negativa, para responder a pendência, clique em pedir revisão.

Quando a guia estiver com status **Aguardando** (ou qualquer outro status que não seja o parecer decisivo), a Barra de Ações será apresentada da seguinte maneira (Figura 6.13):

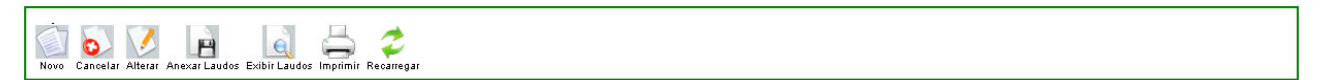

Figura 06.13 - Barra de Ações - Aguardando

- Cancelar Guia: Clique no botão da folha com um x vermelho para cancelar a guia por completo. O usuário deverá informar o motivo do cancelamento.
- Cancelar Pedido de Revisão: O usuário poderá cancelar o pedido de revisão. Não precisará explicitar o motivo para o cancelamento da revisão.
- Anexar Laudos: Permite anexar laudos à solicitação.

| Código Solicitação de | Auditoria: 171643 |  |
|-----------------------|-------------------|--|
|                       | Anexar Arquivos   |  |
| Arquivo 1:            | Procurar          |  |
| Arquivo 2:            | Procurar          |  |
| Arquivo 3:            | Procurar          |  |
| Arquivo 4:            | Procurar          |  |
| Arquivo 5:            | Procurar          |  |
|                       | Anexar Fechar     |  |

Figura 06.14 - Anexar Arquivos

#### Prorrogando uma solicitação de Internação

A solicitação de prorrogação só poderá ser feita quando a solicitação de internação se encontrar nos status **AUTORIZADA** ou **AUTORIZADA PARCIALMENTE**. Para prorrogar a solicitação clique no botão **Prorrogar** na barra de ações da guia autorizada.

Ao clicar em **Prorrogar** será aberta a tela de prorrogação (Figura 6.15):

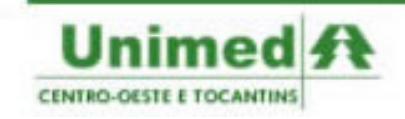

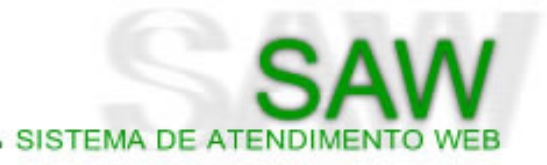

|                        |                            | GUIA DE SOLICITAÇÃO<br>DE INTERNAÇÃO | 2-N° 6000588                                 |
|------------------------|----------------------------|--------------------------------------|----------------------------------------------|
| E TOCANTINS            |                            | Status: AUTORIZADA                   |                                              |
| Dados da Solicitação 💌 |                            |                                      |                                              |
|                        |                            |                                      |                                              |
| 55-Data                | ]                          |                                      |                                              |
|                        |                            |                                      |                                              |
| 61-Tabela              | 62-Código Procedimento     | 63-Desorição                         | 64-Qt. Solic. 65-Qt. Autoriz.                |
| Escolha                | Escolha                    |                                      |                                              |
| Escolha                | Escolha                    |                                      |                                              |
| Escolha                |                            |                                      |                                              |
| Escolha                |                            |                                      |                                              |
| Escolha                |                            |                                      |                                              |
| Escolha                |                            |                                      |                                              |
| Escolha                |                            |                                      |                                              |
| 66-Tabela 67-Códig     | go do OPM 68-Descrição OPM |                                      | 69-Qtde. 70-Fabricante 71-Valor Unitário R\$ |
| Escolha                |                            |                                      |                                              |
| Escolha                |                            |                                      |                                              |
| Escolha                |                            |                                      |                                              |
| Escolha                |                            |                                      |                                              |
| Escolha                |                            |                                      |                                              |
| 72-Justificativa:      |                            |                                      |                                              |
|                        |                            |                                      | *                                            |
| 10-                    |                            |                                      |                                              |
|                        |                            | 🖂 🥂                                  |                                              |
|                        |                            |                                      |                                              |
|                        |                            | Gravar Voitar                        |                                              |

#### Figura 06.15 - Prorrogação

- 55 Data: Deverá ser informado neste campo a data da prorrogação da solicitação de internação. Esta data pode ser calculada como um dia após a data da prorrogação mais a quantidade de diárias solicitadas. Por exemplo: se a data de internação é dia 01/10/2007, e foram solicitados cinco dias, a data da primeira prorrogação é 07/10/2007.
- 61 Tabela: Deverá ser selecionada no Campo 61 a tabela a qual pertencerá os serviços solicitados. As tabelas disponíveis estão de acordo com a tabela de domínio da ANS. O usuário deverá preencher a tabela segundo o contrato com a Unimed. Repare que o primeiro e o segundo procedimentos estão bloqueados com a tabela Outras. O primeiro procedimento deverá ser preenchido com o tipo de diária primária solicitada, o segundo deverá ser preenchido com o tipo de diária primária solicitada, o segundo deverá ser preenchido com o tipo de diária primária solicitada, o segundo deverá ser preenchido com o tipo de diária primária solicitada.
- 62 Código: O campo código poderá ser preenchido diretamente com o código do exame/procedimento a ser realizado, e caso o usuário não saiba o código a que se refere o procedimento, poderá digitar também partes da descrição para que o sistema mostre as opções possíveis. No primeiro procedimento deverá ser selecionado o tipo de diária de acordo com as opções mostradas no sistema.
- 63 Descrição: Será preenchido automaticamente após o preenchimento do campo 62.
- 64 Quantidade Solicitada: Deverá ser inserido a quantidade do procedimento solicitado.
- 65 Quantidade Autorizada: Será preenchido automaticamente após a autorização da solicitação.
- 65 Justificativa: Justificativa para a solicitação da prorrogação da internação.

Após preenchidos todos os campos obrigatórios para a solicitação de prorrogação da internação, clique no **disquete** abaixo do formulário para que a solicitação seja concluída.

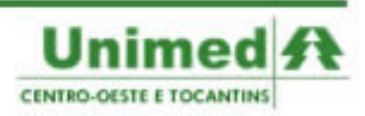

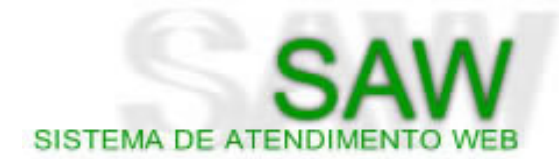

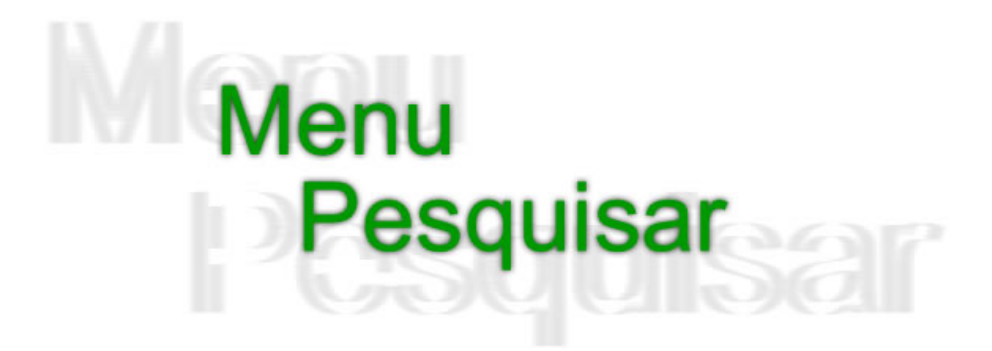

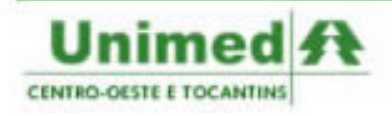

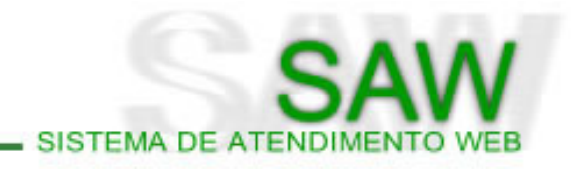

| MENU          |                             |
|---------------|-----------------------------|
| Principal     |                             |
| Solicitar     |                             |
| Pesquisar     | Solicitações de auditoria 🕦 |
| TISS          | Transações POS              |
| Relatórios    | (Consulta/Exame)            |
| Configurações |                             |

Figura 07.01 - Menu Pesquisar

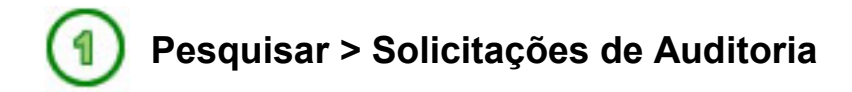

O menu Pesquisar > Solicitações de Auditoria é utilizado para o acompanhamento das solicitações que foram encaminhadas para a análise da auditoria da Unimed.

A pesquisa de solicitações de auditoria utiliza de vários filtros de pesquisa que podem ser utilizados separadamente ou combinados, de acordo com a necessidade do usuário (Figura 7.2).

|                      |       | Pesquisa d | e Solicitações |
|----------------------|-------|------------|----------------|
| Status:              | Todas | Pesquisar  | Limpar         |
| Código solicitação:  |       |            |                |
| Beneficiário:        |       |            |                |
| Data da solicitação: | a     | i          |                |
| Número autorização:  | i     |            |                |

Figura 07.02 - Pesquisa de Solicitação

 Status: Permite pesquisar as solicitações em algum status específico. Os status e seus significados são:

|                | Solicitações que foram geradas auditoria e que estão aguardando o atendimento |
|----------------|-------------------------------------------------------------------------------|
| AGUARDANDO     | de um auditor ou atendente da Unimed.                                         |
| AUTORIZADAS    | Somente solicitações autorizadas.                                             |
| AUTORIZADAS    | Somente autorizações que foram autorizadas pareialmente                       |
| PARCIALMENTE   | Somenie autorizações que foram autorizadas parciaimente.                      |
| CANCELADAS     | Somente solicitações que foram canceladas.                                    |
|                | Solicitações que estão em processo de cotação de materiais e medicamentos     |
| EM ANÁLISE     | pelo setor responsável na Unimed                                              |
| EM ATENDIMENTO | Solicitações que foram atendidas pelos atendentes da Unimed                   |

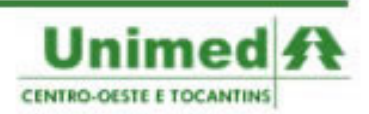

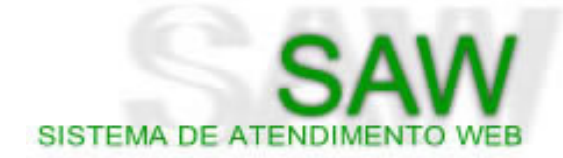

| <b>EM AUDITORIA</b> | Solicitações que estão sendo analisadas pela auditoria médica da Unimed         |
|---------------------|---------------------------------------------------------------------------------|
|                     | Este é status mais importante para o usuário do perfil prestador. Indica que    |
|                     | existe alguma pendência e que deverá ser respondida pelo usuário. O usuário     |
| EM TRAMITAÇÃO       | deverá verificar no sistema a pendência e respondê-la o mais rápido possível. A |
|                     | autorização dos procedimentos solicitados depende desta resposta. O status EM   |
|                     | TRAMITAÇÃO não permite que a solicitação seja autorizada, ao responder a        |
|                     | pendência, a solicitação assume o status RESPONDIDA. (Veremos logo a seguir     |
|                     | como responder as tramitações)                                                  |
| EXPIRADAS           | Solicitações que ultrapassaram o limite de três meses sem resposta por parte    |
| EAFIRADAS           | dos prestadores, tornando a autorização expirada.                               |
| NEGADAS             | Somente as solicitações negadas.                                                |
|                     | Solicitações que possuíam pendências que foram respondidas pelo prestador e     |
| RESPUNDIDAS         | no momento esperam novo atendimento.                                            |

- Código da Solicitação: Permite pesquisar as solicitações pelo código da solicitação de auditoria gerado ao cadastrar a solicitação. O código é único para cada solicitação, ou seja, na pesquisa de solicitações quando o filtro é preenchido não é necessário que mais nenhum outro filtro seja preenchido.
- Beneficiário: Permite pesquisar as solicitações para um Beneficiário ou Unimed específicos. O filtro Beneficiário é dividido em dois campos: o primeiro corresponde aos três dígitos referentes à Unimed do Beneficiário, preenchendo somente estes três dígitos o SAW permite pesquisar somente solicitações para o beneficiário daquela Unimed. O segundo campo corresponde à matrícula do beneficiário na Unimed. Preenchendo os dois campos, serão pesquisadas somente as solicitações feitas para este beneficiário.
- **Data da Solicitação**: Permite pesquisar as solicitações feitas em um determinado período de tempo. O usuário deverá preencher os dois campos com a data inicial e final para obter o resultado.
- Número da Autorização: Assim como o código de solicitação, o número de autorização é um número único atribuído à solicitação. Ao preencher o filtro Número da Autorização, não preencha mais nenhum outro filtro.

Após preencher os filtros para pesquisa de solicitações clique em **Pesquisar** para que o sistema efetue a pesquisa. O resultado da pesquisa será mostrado da seguinte forma (Figura 7.3):

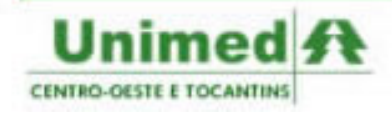

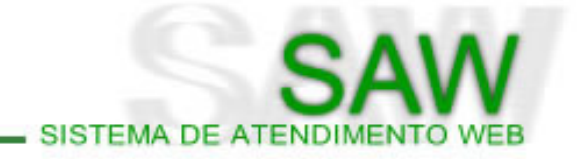

|              | Pesquisa de Solicitações |          |           |      |               |            |     |            |           |          |        |          |
|--------------|--------------------------|----------|-----------|------|---------------|------------|-----|------------|-----------|----------|--------|----------|
| Status:      |                          | Todas    |           | •    | Pesquisar     | Limpar     | 2   |            |           |          |        | -        |
| Código soli  | citação:                 |          |           |      |               |            |     |            |           |          |        |          |
| Beneficiário | <b>;</b>                 | 978 0100 | 000270000 |      |               |            |     |            |           |          |        |          |
| Data da so   | licitação:               |          | a         |      | i             |            |     |            |           |          |        |          |
| Número au    | torização:               |          | i         |      |               |            |     |            |           |          |        |          |
|              |                          |          |           |      | So            | licitações |     |            |           |          |        |          |
| Histórico    | Detalhes                 | Código 🖨 | Atendente | Uni. | Beneficiário  | Data       | CID | Tipo       | Status    | Serviços | Laudos | Cancelar |
| ۵            | <b></b>                  | 168566   |           | 978  | 0100000270000 | 31/07/2007 |     | INTERNAÇÃO | CANCELADA | ×        |        | 0        |
| -            | Q                        | 90363    |           | 978  | 0100000270000 | 13/04/2007 | Z00 | CONSULTA   | CANCELADA | ×        |        | 0        |

Figura 07.03 - Resultado da Pesquisa

O resultado da pesquisa é dividido em 13 colunas:

 Histórico: Ao clicar sobre o livro verde abrirá uma nova tela com o Histórico da Solicitação. No histórico aparecerá a data e hora das modificações da solicitação, quem realizou as modificações e seus respectivos motivos (Figura 7.4).

|                       | Histórico da | Solicitação |                 |
|-----------------------|--------------|-------------|-----------------|
| Em                    | Situação     | Usuário     | Motivo/Ressalva |
| 08/08/2007 - 18:47:06 | AGUARDANDO   | vanessar    |                 |
| 09/08/2007 - 09:09:35 | EM AUDITORIA | diego alex  |                 |
| 09/08/2007 - 09:09:43 | AUTORIZADA   | tadeubayma  |                 |
|                       | 3 ítens enco | optrados    |                 |

Figura 07.04 - Histórico da Solicitação

- **Detalhes da Solicitação**: Ao clicar sobre o livro amarelo com a lupa o sistema abrirá a própria guia da solicitação. O usuário poderá visualizar todos os dados da solicitação.
- Código: Será mostrado o código da solicitação.
- Atendente: Mostrará para o usuário o *login* do atendente da solicitação. Ao clicar sobre o *login* do atendente o usuário terá acesso a informações como a Unimed do atendente, nome, telefone e e-mail para contato, facilitando o processo de autorização e esclarecimento de questões relacionadas (Figura 7.5).

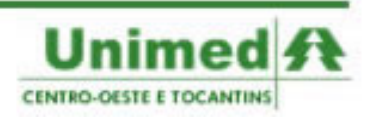

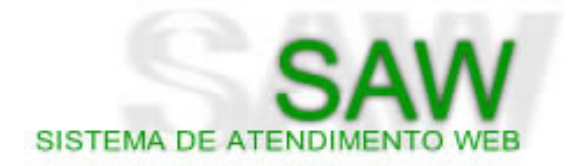

|           |                             | х |
|-----------|-----------------------------|---|
| Unimed:   | ( 978) - CONFEDERAÇÃO CO/TO |   |
| Usuário:  | Nome do Atendente           |   |
| Telefone: | (61) 3319-2222              |   |
| Email:    |                             |   |
| Perfil:   | Auditor                     |   |

Figura 07.05 - Atendente

 Unimed: Será apresentado para o usuário os três primeiros dígitos referentes à Unimed do Beneficiário. Ao clicar sobre o número, aparecerão informações sobre a Unimed, como número para contato e e-mail (Figura 7.6).

|           |                                             | х |
|-----------|---------------------------------------------|---|
| Nome:     | CONFEDERAÇÃO CENTRO-OESTE E TOCANTINS (978) |   |
| Telefone: | (61) 33192222                               |   |
| Email:    | AUTORIZA@UNIMEDCENTRO.COM.BR                |   |

Figura 07.06 - Unimed

• **Beneficiário**: São os treze dígitos referentes ao código do beneficiário. Ao clicar sobre o número, aparecerão informações sobre o beneficiário como por exemplo a situação e o plano (Figura 7.7).

|                  | ×                                     |
|------------------|---------------------------------------|
| Nome:            | Nome do Beneficiário                  |
| Sexo:            | F                                     |
| Data Nascimento: | 10/03/1930                            |
| Estado Civil:    | null                                  |
| CPF/RG:          | 0000000000 / 0                        |
| Validade Cartão: | 31/10/2007 Número de via do cartão: 3 |
| Situação:        | ATIVO                                 |
| Plano:           | EXECUTIVO - Acomodação: APARTAMENTO   |
| Contrato:        | - Inclusão: 01/11/2004                |

Figura 07.07 - Beneficiário

- **Data:** Data da solicitação de auditoria.
- CID: Código Internacional de Doença referente à doença apresentada pelo beneficiário da solicitação.
- **Tipo**: Tipo da solicitação de atendimento.
- Status: Status da solicitação de atendimento. (Ver Página 41)
- Serviços: Ao clicar em serviços, o usuário poderá visualizar os serviços solicitados assim como a resposta da auditoria com relação ao serviço (Figura 7.8).

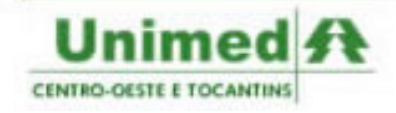

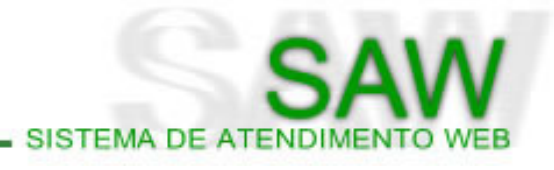

| Solicitação I<br>Adicionar So | Número: 1<br>erviço 🕕 | 176864        |                                                        |                    |                    |            | 2        |
|-------------------------------|-----------------------|---------------|--------------------------------------------------------|--------------------|--------------------|------------|----------|
|                               |                       |               | Número da Autorizaçã                                   | o: 3202098         |                    |            |          |
|                               |                       |               | Serviço                                                | s                  |                    |            |          |
| Histórico                     | Cód.<br>AMB           | Cód.<br>CBHPM | Descrição                                              | Qtd.<br>Solicitada | Qtd.<br>Autorizada | Status     |          |
| ۲                             | 20010                 | 10102019      | Visita hospitalar (paciente<br>internado)<br>Atualizar | 5                  | 5                  | AUTORIZADO | <b>(</b> |

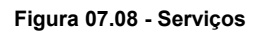

- ✔ Histórico: Dentro de Serviços o histórico é referente a cada serviço da solicitação.
- ✓ Código AMB: Código do procedimento na tabela AMB.
- ✓ Código CBHPM: Código equivalente em CBHPM.
- ✓ Descrição: Descrição dos serviços solicitados.
- ✔ Quantidade Solicitada: Quantidade do procedimento/serviço solicitado.
- Quantidade Autorizada: Quantidade autorizada dos procedimentos/serviços solicitados.
   Somente estará presente a quantidade autorizada quando houverem serviços já autorizados.
- ✓ Status: Status do serviço.
- Resposta da Auditoria: Ao clicar sobre o ícone do círculo vermelho com uma lupa sobre ele, o usuário terá acesso a resposta da auditoria, podendo verificar e responder os motivos de pendência. Quando o status da solicitação se encontrar EM TRAMITAÇÃO o usuário deverá responder o quanto antes a pendência para que a Unimed possa analisar a solicitação. Clique em Responder Pendência para inserir a resposta da pendência (Figura 7.9). A solicitação passará para o status RESPONDIDA.

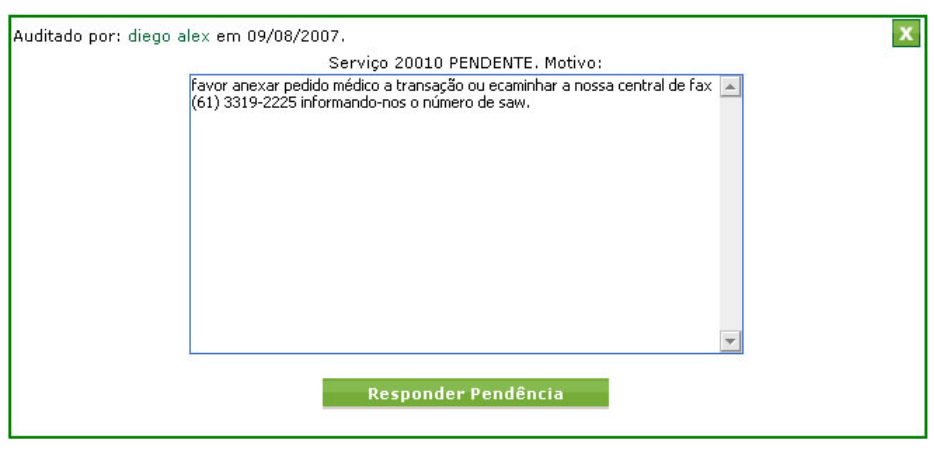

Figura 07.09 - Responder Pendência

- ✔ Excluir Serviços: Clique no ícone da lixeira para excluir o serviço
- Laudos: Ao clicar sobre o ícone Laudos, o usuário poderá visualizar os documentos anexados às solicitações do SAW.

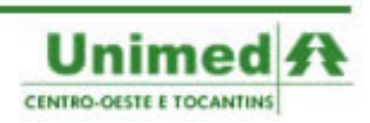

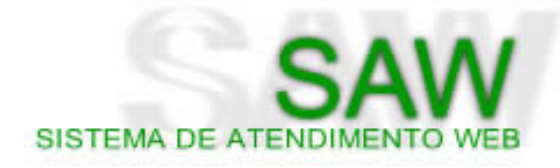

• **Cancelar**: Clique no ícone **Cancelar** para cancelar a solicitação. Para cancelar uma solicitação, é necessário informar o motivo do cancelamento (Figura 7.10)

| Motivo do Cancelamento da Solicitaçã | 0 |
|--------------------------------------|---|
| Solicitação Número: 176864           |   |
|                                      | × |
|                                      |   |

Figura 07.10 - Motivo do Cancelamento da Solicitação

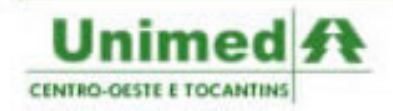

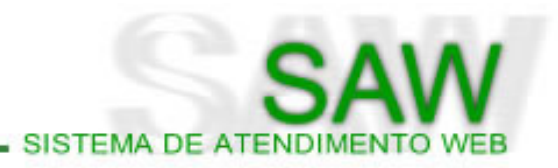

| Pesquisar > Transações | ) | Pesquisar | > | Transações |
|------------------------|---|-----------|---|------------|
|------------------------|---|-----------|---|------------|

O menu Pesquisar > Transações é utilizado para pesquisar as solicitações feitas via autorização automática na versão 3.0.1 do SAW. Este tipo de solicitação não está mais disponível desde a versão 3.2, mas como existem inúmeras solicitações feitas neste período, disponibilizamos este menu para que o usuário possa consultas as transações realizadas.

A pesquisa de transações utiliza de vários filtros de pesquisa que podem ser utilizados separadamente ou combinados, de acordo com a necessidade do usuário (Figura 8.1).

|                      |         | Pesquisa  | de Transações |
|----------------------|---------|-----------|---------------|
| Status:              | Todas 💽 | Pesquisar | Limpar        |
| Código transação:    |         |           |               |
| Beneficiário:        |         |           |               |
| Data da solicitação: | a       |           |               |
| Tipo solicitação:    | Todas 🔹 |           |               |

Figura 08.01 - Filtros para Pesquisa de Transações

 Status: Permite pesquisar as solicitações em algum status específico. Os status e seus significados são:

| AUTORIZADAS  | Somente solicitações autorizadas.                        |  |  |  |
|--------------|----------------------------------------------------------|--|--|--|
| AUTORIZADAS  | Somente autorizações que foram autorizadas pareialmente  |  |  |  |
| PARCIALMENTE | Somente autorizações que foram autorizadas parcialmente. |  |  |  |
| CANCELADAS   | Somente solicitações que foram canceladas.               |  |  |  |
| NEGADAS      | Somente as solicitações negadas.                         |  |  |  |

- Código da Transação: Permite pesquisar as solicitações pelo código de transação. O código de transação é único para cada solicitação não necessitando o preenchimento de mais nenhum filtro.
- Beneficiário: Permite pesquisar as solicitações para um Beneficiário ou Unimed específicos. O filtro Beneficiário é dividido em dois campos: o primeiro corresponde aos três dígitos referentes à Unimed do Beneficiário, preenchendo somente estes três dígitos o SAW permite pesquisar somente solicitações para o beneficiário daquela Unimed. O segundo campo corresponde à matrícula do beneficiário na Unimed. Preenchendo os dois campos, serão pesquisadas somente as solicitações feitas para este beneficiário.

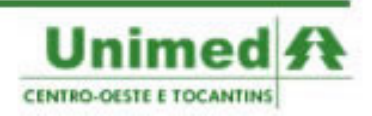

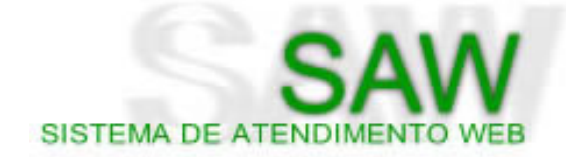

- **Data da Solicitação**: Permite pesquisar as solicitações feitas em um determinado período de tempo. O usuário deverá preencher os dois campos com a data inicial e final para obter o resultado.
- Tipo da Solicitação: Todas, Consulta ou Exame/Procedimento

Após preencher os filtros para pesquisa de solicitações clique em **Pesquisar** para que o sistema efetue a pesquisa. O resultado da pesquisa será mostrado da seguinte forma (Figura 8.2):

|               |                   |      |               | Pesquisa de Tra     | insações                |            |        |          |
|---------------|-------------------|------|---------------|---------------------|-------------------------|------------|--------|----------|
| Status:       | То                | das  | •             | Pesquisar Lim       | par                     |            |        |          |
| Código tran   | Código transação: |      |               |                     |                         |            |        |          |
| Beneficiário  | ;                 |      |               |                     |                         |            |        |          |
| Data da soli  | citação:          |      | a             |                     |                         |            |        |          |
| Tipo solicita | ção: To           | das  |               |                     |                         |            |        |          |
|               |                   |      |               | Solicitaçõ          | es                      |            |        |          |
| Código 🗘      | Solicitante       | Uni. | Beneficiário  | Dt. Transação       | Tipo                    | Status     | Emitir | Cancelar |
| 675837        | eudicley          | 978  | 0100100356004 | 05/06/2007 21:07:12 | Solicitação de Consulta | AUTORIZADA |        | ×        |
| 675740        | eudicley          | 978  | 2008002428000 | 05/06/2007 19:10:12 | Solicitação de Consulta | AUTORIZADA |        | ×        |

Figura 08.02 - Resultados da Pesquisa

O resultado da pesquisa é dividido em 9 colunas:

- Código: Código da Transação.
- Solicitante: Mostrará o solicitante da transação.
- Unimed: Será apresentado para o usuário os três primeiros dígitos referentes à Unimed do Beneficiário. Ao clicar sobre o número, aparecerão informações sobre a Unimed, como número para contato e e-mail (Figura 8.3).

|           |                                             | х |
|-----------|---------------------------------------------|---|
| Nome:     | CONFEDERAÇÃO CENTRO-OESTE E TOCANTINS (978) |   |
| Telefone: | (61) 33192222                               |   |
| Email:    | AUTORIZA@UNIMEDCENTRO.COM.BR                |   |

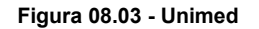

• **Beneficiário**: São os treze dígitos referentes ao código do beneficiário. Ao clicar sobre o número, aparecerão informações sobre o beneficiário como por exemplo a situação e o plano (Figura 8.4).

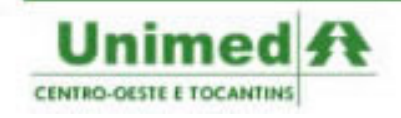

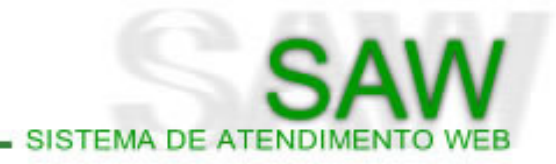

| Nome:            | Nome do Beneficiário                  |  |
|------------------|---------------------------------------|--|
| Sexo:            | F                                     |  |
| Data Nascimento: | 10/03/1930                            |  |
| Estado Civil:    | null                                  |  |
| CPF/RG:          | 0000000000 / 0                        |  |
| Validade Cartão: | 31/10/2007 Número de via do cartão: 3 |  |
| Situação:        | ATIVO                                 |  |
| Plano:           | EXECUTIVO - Acomodação: APARTAMENTO   |  |
| Contrato:        | - Inclusão: 01/11/2004                |  |

Figura 08.04 - Beneficiário

- Data: Data da solicitação.
- **Tipo**: Tipo da solicitação.
- Status: Status da transação. (Ver Página 47)
- Emitir: Clique em Emitir para emitir o comprovante da solicitação de atendimento. (Figura 8.5)

| NÚMERO DA TRANSAÇÃO: 675837 |           |                                                  |  |  |  |  |
|-----------------------------|-----------|--------------------------------------------------|--|--|--|--|
| AUTORIZAÇÃO N.º:1873        |           |                                                  |  |  |  |  |
|                             | Este cupo | om da direito ao serviço: CONSULTA               |  |  |  |  |
| UN                          | IMED ANA  | POLIS COOP. DE TRAB. MEDICO LTDA.                |  |  |  |  |
|                             | C.G.C:26  | 6.292.38/000174 ANAPOLIS GOIAS                   |  |  |  |  |
| Unimed Beneficiário:        | CONFE     | CONFEDERAÇÃO CO/TO (978)                         |  |  |  |  |
| Beneficiário:               | Nome      | Nome do Beneficiário                             |  |  |  |  |
| Plano:                      | EMPRE     | EMPRESARIAL - BÁSICO (101)                       |  |  |  |  |
| Contrato:                   | Confe     | Confederacao Das Unimeds Do CO E Tocantins (100) |  |  |  |  |
| Nome do Solicitante:        |           | Eudicley Pimentel Lima - HSM                     |  |  |  |  |
| Data e Hora da Solicitaç    | ão:       | 05/06/2007 21:07:12                              |  |  |  |  |
| Prestador Executante:       |           | Hospital Santa Marta Ltda                        |  |  |  |  |
| POS:                        |           | 1677 - HOSPITAL SANTA MARTA LTDA                 |  |  |  |  |

Figura 08.05 - Emitir Comprovante

• Cancelar: Clique em Cancelar para cancelar a autorização.

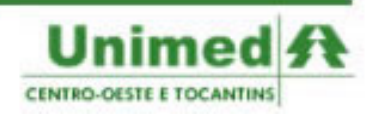

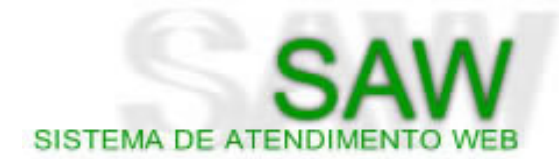

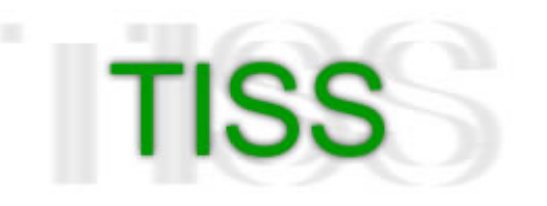

# Painel de Execução

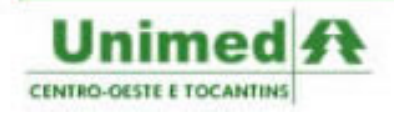

| SAW                        |
|----------------------------|
| SISTEMA DE ATENDIMENTO WEB |

|                                  |                  |                       | Painel de       | Execuçã       | 0                 |                           |             |       |
|----------------------------------|------------------|-----------------------|-----------------|---------------|-------------------|---------------------------|-------------|-------|
| TISS Troca de                    | Informação em    | Saúde Suplemen        | tar             |               |                   |                           |             |       |
| Consulta Eletiva                 | SP/SA            | 2<br>DT Int           | (3)<br>rernação | Resumo        | de Internação     | Honorário Inidividual     | Outras Desp | esas  |
|                                  |                  |                       | Pesquisa d      | e Guias Tl    | iss 🕜             |                           |             |       |
| Tipo de Guia:<br>Status da Guia: | Todas<br>Todas   | 💌 🔍 Pesquisa          | ar              |               | Ŭ                 |                           |             |       |
|                                  |                  |                       | Guia            | is TISS 🜘     |                   |                           |             |       |
| Número da Guia 🗘                 | Tipo De Guia 💠   | Data de Emissão 🍦     | Solicitante ≑   | Unimed 🗘      | Be                | eneficiário 🗧             | 🗧 Status 🌲  | Ações |
| 4041245                          | SP/SADT          | 09/08/2007 - 17:33:15 | denisedantas    | 978           | 200800282110      | 1-Joao Paulo Silva Sergio | AUTORIZADA  | 5     |
| 4041238                          | SP/SADT          | 09/08/2007 - 17:25:36 | eduriber        | 978           | 200800282110      | 1-Joao Paulo Silva Sergio | AUTORIZADA  | - 8-  |
| 2019843                          | CONSULTA ELETIVA | 09/08/2007 - 16:58:12 | denisedantas    | 978           | 2014016829015-    | Darlaine Bandeira De Lima | AUTORIZADA  | 5     |
| 4041192                          | SP/SADT          | 09/08/2007 - 16:47:04 | rayane          | 865           | 425400082300      | 7-MARIA MATINS ROSA       | AUTORIZADA  | - 5   |
| 4041188                          | SP/SADT          | 09/08/2007 - 16:42:59 | rayane          | 978           | 1691686468000-    | Seleide Nunes De Oliveira | AUTORIZADA  | 5     |
| 4041134                          | SP/SADT          | 09/08/2007 - 15:58:35 | denisedantas    | 64            | 0000003775658-C   | AMILLE DE CASTRO LISBOA   | AUTORIZADA  | 5     |
| 4041123                          | SP/SADT          | 09/08/2007 - 15:53:26 | marcela_hsm     | 64            | 00000282398       | 5-ADRIANA PIS COUTO       | AUTORIZADA  | 5     |
| 4041081                          | SP/SADT          | 09/08/2007 - 15:33:16 | eduriber        | 6             | 668000001230      | 7-juliana cypriano ayres  | AUTORIZADA  | - 6-  |
| 4041052                          | SP/SADT          | 09/08/2007 - 15:09:01 | eduriber        | 978           | 1691010376007     | -Renata De Castro Penkal  | AUTORIZADA  | 5     |
| 4041009                          | SP/SADT          | 09/08/2007 - 14:47:36 | lapac           | 978           | 201400804401      | 2-Maria Abadia Caixeta    | AUTORIZADA  | - 6-  |
|                                  |                  | [Primeira / Anterior  | 1, 2, 3, 4, 5   | 5, 6, 7, 8, 9 | , 10 [Próxima / Ú | ĺltima]                   |             |       |

Figura 09.01 - TISS > Painel de Execução

**Consulta Eletiva**: Dá acesso à guia para solicitação de consulta eletiva da mesma forma que o menu **Solicitar > Consulta Eletiva**. (Ver Página 18)

**SP/SADT**: Dá acesso à guia para solicitação de serviço profissional / serviço auxiliar em diagnóstico e terapia da mesma forma que o menu **Solicitar > SP/SADT**. (Ver Página 25)

**Internação**: Dá acesso à guia para solicitação de internação da mesma forma que o menu **Solicitar > Internação**. (Ver Página 34)

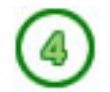

**Resumo de Internação**: A guia de **Resumo de Internação** é utilizada para o faturamento da internação. Esta guia ainda não está disponível no sistema.

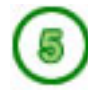

Honorário Individual: A guia de Honorário Individual é utilizada para o faturamento dos honorários individuais dos médicos envolvidos no procedimento. Esta guia ainda não está disponível no sistema.

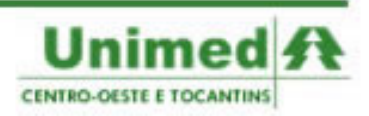

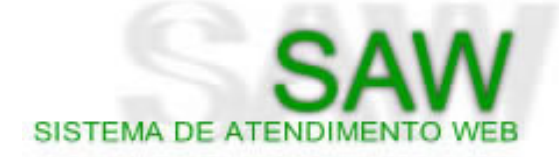

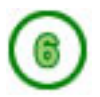

**Outras Despesas**: A guia de **Outras Despesas** é utilizada para descrição de materiais, medicamentos, taxas, aluguéis, gases medicinais e diárias utilizadas no procedimento. Esta guia ainda não está disponível no sistema.

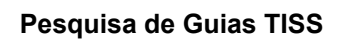

| Pesquisa de Guias TISS        |       |   |                      |       |  |
|-------------------------------|-------|---|----------------------|-------|--|
| Tipo de Guia:                 | Todas | - | Status da Guia:      | Todas |  |
| Número da Guia:               |       |   | Beneficiário:        |       |  |
| Código da Solicitação:        |       |   | Período de Pesquisa: | à     |  |
| Ocultar filtros de pesquisa 🔼 |       |   |                      |       |  |
| Pesquisar                     |       |   |                      |       |  |

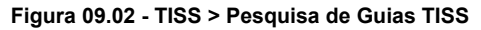

A pesquisa de Guias TISS é utilizada exclusivamente para a busca de guias cadastradas no sistema. A pesquisa não deve ser utilizada para a busca de solicitações de auditoria. As solicitações encaminhadas para auditoria deverão ser pesquisadas no menu **Pesquisar > Solicitações de Auditoria**.

É disponibilizado para pesquisa cinco filtros:

- Tipo de Guia: Permite pesquisar as guias pelo tipo da solicitação. Os tipos de guia são: Todas, Consulta Eletiva, SP/SADT ou Internação.
- Status da Guia: Os status e seus significados são:

|                | Solicitações que foram geradas auditoria e que estão aguardando o atendimento |  |  |
|----------------|-------------------------------------------------------------------------------|--|--|
| AGUARDANDO     | de um auditor ou atendente da Unimed.                                         |  |  |
| AUTORIZADAS    | Somente solicitações autorizadas.                                             |  |  |
| AUTORIZADAS    | Somente autorizações que foram autorizadas pareialmente                       |  |  |
| PARCIALMENTE   | Somente autorizações que foram autorizadas parcialmente.                      |  |  |
| CANCELADAS     | Somente solicitações que foram canceladas.                                    |  |  |
|                | Solicitações que estão em processo de cotação de materiais e medicamentos     |  |  |
|                | pelo setor responsável na Unimed                                              |  |  |
| EM ATENDIMENTO | Solicitações que foram atendidas pelos atendentes da Unimed                   |  |  |
| EM AUDITORIA   | Solicitações que estão sendo analisadas pela auditoria médica da Unimed       |  |  |

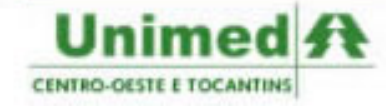

|               | Este é status mais importante para o usuário do perfil prestador. Indica que    |
|---------------|---------------------------------------------------------------------------------|
|               | existe alguma pendência e que deverá ser respondida pelo usuário. O usuário     |
|               | deverá verificar no sistema a pendência e respondê-la o mais rápido possível. A |
|               | autorização dos procedimentos solicitados depende desta resposta. O status EM   |
| EM TRAMITAÇÃO | TRAMITAÇÃO não permite que a solicitação seja autorizada, ao responder a        |
|               | pendência, a solicitação assume o status RESPONDIDA. É possível responder       |
|               | as tramitações na própria guia. Quando o status da guia estiver EM              |
|               | TRAMITAÇÃO e o usuário acessá-la, poderá responder as pendências clicando       |
|               | sobre o ícone da bola vermelha com uma lupa ao lado do serviço da               |
|               | solicitação.                                                                    |
|               | Solicitações que ultrapassaram o limite de três meses sem resposta por parte    |
| EXPIRADAS     | dos prestadores, tornando a autorização expirada.                               |
| NEGADAS       | Somente as solicitações negadas.                                                |
| RESPONDIDAS   | Solicitações que possuíam pendências que foram respondidas pelo prestador e     |
|               | no momento esperam novo atendimento.                                            |

SISTEMA DE ATENDIME

- Número da Guia: Permite pesquisar pelo número da guia.
- Beneficiário: é dividido em dois campos: o primeiro corresponde aos três dígitos referentes à Unimed do Beneficiário, preenchendo somente estes três dígitos o SAW permite pesquisar somente guias para o beneficiário daquela Unimed. O segundo campo corresponde à matrícula do beneficiário na Unimed. Preenchendo os dois campos, serão pesquisadas somente as guias feitas para este beneficiário.
- **Período de Pesquisa**: Permite pesquisar as guias cadastradas em um determinado período de tempo. O usuário deverá preencher os dois campos com a data inicial e final para obter o resultado.
- Código da Solicitação: Pesquisa pelo código da solicitação de auditoria.

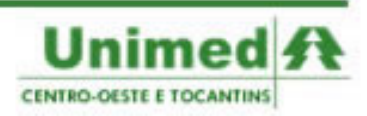

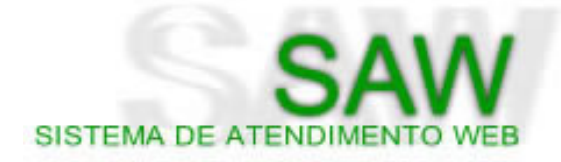

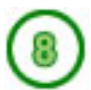

**Resultado das Pesquisas** 

|                    |                  |                       |               | Guias TISS |                                           |            |       |
|--------------------|------------------|-----------------------|---------------|------------|-------------------------------------------|------------|-------|
| lúmero da Guia 🛭 🌲 | Tipo De Guia 🛭 🌲 | Data de Emissão 🛭 🌲   | Solicitante 👙 | Unimed 💠   | Beneficiário                              | 💠 Status 💠 | Ações |
| 3128514            | SP/SADT          | 13/08/2007 - 11:56:01 | benildes      | 978        | 8037000531307-Katia Ribeiro De G Pires    | AUTORIZADA | 8     |
| 2020527            | CONSULTA ELETIVA | 13/08/2007 - 11:46:01 | denisedantas  | 865        | 3290916441009-HELENIZE R C DE SOUSA       | AUTORIZADA | 8     |
| 4043473            | SP/SADT          | 13/08/2007 - 11:33:47 | rayane        | 970        | 7004443433616-ORLANDO TEIXEIRA MANGABEIRA | AUTORIZADA | 5     |
| 4043466            | SP/SADT          | 13/08/2007 - 11:30:35 | marcela_hsm   | 978        | 1691658171007-Elizete Rodrigues De Araujo | AUTORIZADA | 5     |
| 4043455            | SP/SADT          | 13/08/2007 - 11:24:47 | rayane        | 978        | 1963676634106-Pedro Vitor Oliveira Moura  | AUTORIZADA | 5     |
| 4043434            | SP/SADT          | 13/08/2007 - 11:15:35 | eduriber      | 978        | 1917232811311-Tailla Rocio Araujo         | AUTORIZADA | 5     |
| 4043424            | SP/SADT          | 13/08/2007 - 11:12:02 | marcela_hsm   | 978        | 1718359700003-Maria Do Carmo Pires Vieira | AUTORIZADA | 8     |
| 4043417            | SP/SADT          | 13/08/2007 - 11:07:14 | lapac         | 978        | 1631002498510-Ana Antonia Da Silva        | AUTORIZADA | 8     |
| 4043413            | SP/SADT          | 13/08/2007 - 11:04:45 | lapac         | 266        | 1539000526310-MICHELLE DE PAIVA LIMA      | AUTORIZADA | 8     |
| 4043411            | SP/SADT          | 13/08/2007 - 11:02:50 | lapac         | 266        | 1539000526310-MICHELLE DE PAIVA LIMA      | AUTORIZADA | 5     |

Figura 09.03 - TISS > Resultado da Pesquisa

Os resultados da pesquisa são apresentados em oito colunas:

- Número da Guia: Número da Guia TISS. Ao clicar sobre o número da guia, o usuário terá acesso à guia de solicitação já preenchida.
- Tipo da Guia. Consulta Eletiva, SP/SADT ou Internação.
- Data de Emissão: Data de emissão da guia.
- Solicitante: Mostrará o solicitante da guia.
- Unimed: Será apresentado para o usuário os três primeiros dígitos referentes à Unimed do Beneficiário. Ao clicar sobre o número, aparecerão informações sobre a Unimed, como número para contato e e-mail.
- **Beneficiário**: São os treze dígitos referentes ao código do beneficiário. Ao clicar sobre o número, aparecerão informações sobre o beneficiário como por exemplo a situação e o plano.
- Status da Guia: Status da Guia TISS.
- Imprimir: Clique na impressora para imprimir a guia.

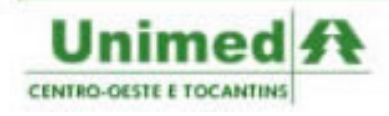

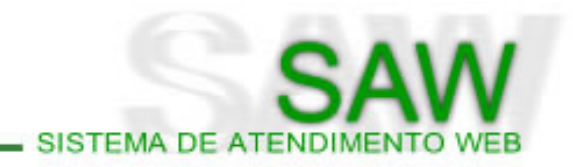

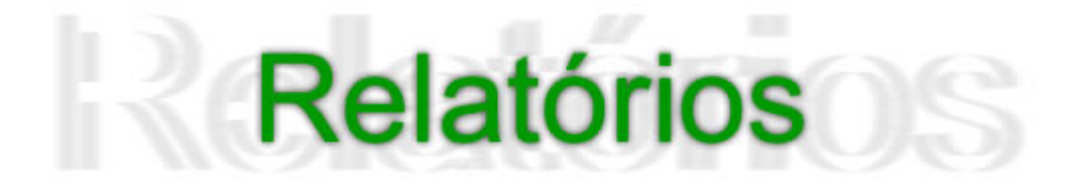

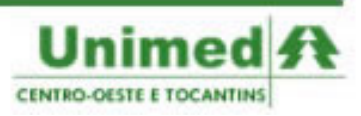

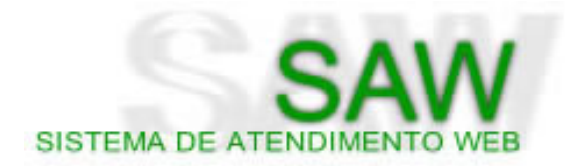

| Solicitações 👔 |
|----------------|
|                |
|                |

Figura 10.01 - Relatórios > Solicitações

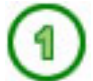

### Relatórios > Solicitações

O Menu Relatórios é composto somente por uma opção:

 Solicitações: Permite que o usuário do Perfil Unimed possa visualizar um relatório de Solicitações por um ou todos os prestadores em um determinado período.

A tela inicial do menu **Relatório de Solicitações** somente possui três campos a serem preenchidos:

- Prestador: neste campo deverá ser preenchido o código ou o nome do prestador o qual deverá ser retirado o relatório. Ao começar a digitar, abaixo será mostrado uma lista para facilitar o preenchimento do campo.
- Período de: possui dois campos, que deverão ser preenchidos com a data inicial e a data final de abrangência do relatório.
- **Tipo de Pesquisa:** Poderá selecionar todas, somente consulta eletiva, somente sp/sadt ou somente internação. Ao selecionar aparecerá a opção para apresentar também as solicitações de auditoria. Para questões de faturamento, marque a opção todas e as solicitações de auditoria.

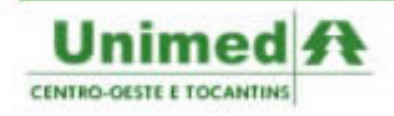

|                 | 0     | A 1      |             |  |
|-----------------|-------|----------|-------------|--|
|                 | -     | $\Delta$ | $\Lambda I$ |  |
|                 | J     |          | V V .       |  |
| SISTEMA DE AT   | ENDIN | IENT     | WEB         |  |
| oronentre entre |       |          |             |  |

|                                            | Relatório de Solicitações                            |
|--------------------------------------------|------------------------------------------------------|
| Prestador:<br>Período de:<br>Tipo de Guia: | Escolha I *Obrigatório.<br>a Escolha V *Obrigatório. |
|                                            | Gerar Relatório                                      |

Figura 10.02 - Relatório de Solicitações

Após a parametrização da abrangência do relatório, o usuário deverá clicar em **Gerar Relatório** para gerar o arquivo em formato **PDF**.

| Download | l de Arquivo                                                                                                    | × |
|----------|----------------------------------------------------------------------------------------------------|---|
| Deseja   | salvar ou abrir este arquivo?                                                                                                    |   |
|          | Nome: relatórioDeSolicitações.pdf<br>Tipo: Adobe Acrobat 7.0 Document, 827 KB<br>De: saw.unimedcentro.com.br                                                                                                |   |
|          | Abrir Salvar Cancelar                                                                                                    | ] |
| 1        | Embora arquivos provenientes da Internet possam ser úteis, alguns<br>arquivos podem danificar seu computador. Se você não confiar em<br>sua origem, não abra nem salve este arquivo. <u>Qual é o risco?</u> |   |

Figura 10.03 - Gerar Relatório

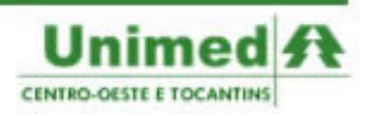

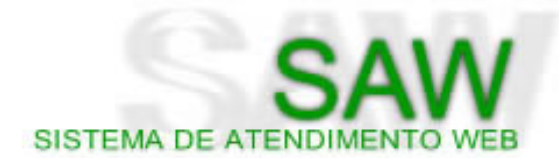

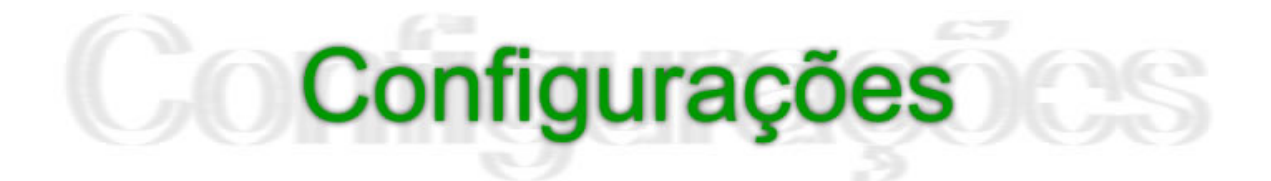

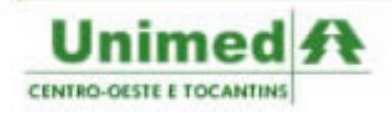

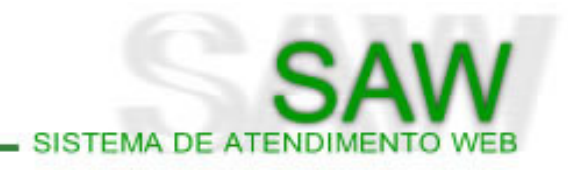

| MENU          |                          |
|---------------|--------------------------|
| Principal     |                          |
| Solicitar     |                          |
| Pesquisar     |                          |
| TISS          |                          |
| Relatórios    |                          |
| Configurações |                          |
|               | Alterar Senha (1)        |
|               | Alterar Dados Pessoais 🙎 |

Figura 11.01 – Menu > Configurações

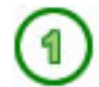

### Configurações > Alterar Senha

Ao clicar no **Menu > Configurações > Alterar Senha**, será apresentado um formulário simples de preenchimento para alteração de senha. (Figura 11.2)

|                 | Alteração de Senha |                     |  |  |
|-----------------|--------------------|---------------------|--|--|
| Login:          | prestador_saw      | *Campo não editável |  |  |
| Senha Atual:    |                    |                     |  |  |
| Nova Senha:     |                    | ]                   |  |  |
| Confirme Senha: |                    | ]                   |  |  |
|                 |                    | Alterar             |  |  |

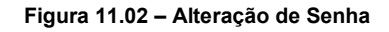

É possível visualizar quatro campos:

- Login: Não é editável
- Senha Atual: Deverá ser preenchido com a senha atual do usuário
- Nova Senha: Deverá ser preenchido com a senha nova do usuário
- Confirme a Senha: Deverá confirmar (repetir) a nova senha.

Após preencher todos os campos, clique em Alterar para efetuar as alterações.

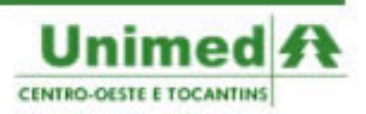

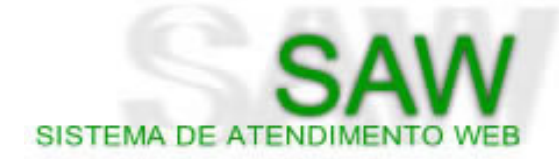

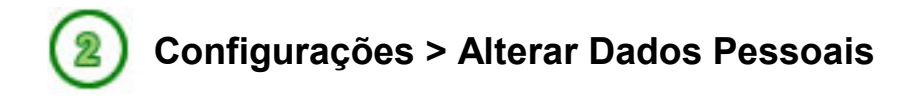

Ao clicar no **Menu > Configurações > Alterar Dados Pessoais**, será apresentado um formulário simples de preenchimento para alteração dos dados pessoais. (Figura 11.3)

|           | Alterar Dados Pessoais  |  |  |
|-----------|-------------------------|--|--|
| Login:    | prestador_saw           |  |  |
| Nome:     | Prestador SAW           |  |  |
| Telefone: | 61 3319-2222            |  |  |
| Email:    | saw@unimedcentro.com.br |  |  |
| Perfil:   | Prestador               |  |  |
| Status:   | Ativo                   |  |  |
| Unimed:   | CONFEDERAÇÃO CO/TO      |  |  |
|           | Alterar                 |  |  |

Figura 11.03 – Configurações > Alterar Dados Pessoais

É possível visualizar sete campos:

- Login: Não é editável
- Nome: O campo Nome permite que o usuário apague a informação já escrita e preencha o campo com o novo nome.
- **Telefone**: O campo **Telefone** permite que o usuário apague a informação já escrita e preencha o campo com o novo telefone.
- E-mail: O campo E-mail permite que o usuário apague a informação já escrita e preencha o campo com o novo e-mail.
- **Perfil**: Não é editável
- Status: Não é editável
- Unimed: Não é editável

Após preencher todos os campos, clique em Alterar para efetuar as alterações.

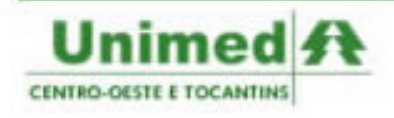

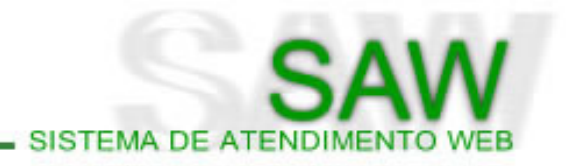

# Índice de Figuras e Tabelas

| Figura 01.01 - Tela Inicial                                              | . 7 |
|--------------------------------------------------------------------------|-----|
| Figura 01.02 - Preenchimento Incorreto                                   | . 7 |
| Figura 01.03 - Configuração Mínima                                       | . 8 |
| Figura 02.01 - Página Principal                                          | 10  |
| Figura 03.01 - Menu Solicitar                                            | 13  |
| Figura 03.02 - Insira o Código do Beneficiário                           | 13  |
| Figura 03.03 - Dados do Beneficiário                                     | 14  |
| Figura 03.04 - Dados da Solicitação                                      | 14  |
| Figura 03.05 - Tipo de Solicitação - Internação                          | 15  |
| Figura 03.06 - Tipo de Solicitação - Prorrogação                         | 15  |
| Figura 03.07 - Serviços                                                  | 17  |
| Figura 03.08 - Consulta Serviços                                         | 17  |
| Figura 03.09 - Anexar Arquivos                                           | 18  |
| Figura 03.10 - Cadastro da solicitação de auditoria                      | 18  |
| Figura 04.01 - Guia de Consulta Eletiva                                  | 19  |
| Figura 04.02 - Dados da Guia                                             | 20  |
| Figura 04.03 - Dados do Beneficiário                                     | 20  |
| Figura 04.04 - Dados do Contratado                                       | 21  |
| Figura 04.05 - Código na Operadora                                       | 21  |
| Figura 04.06 - Hipótese Diagnóstica                                      | 22  |
| Figura 04.07 - Dados do Atendimento / Procedimento Realizado             | 22  |
| Figura 04.08 - Barra de Ações - Momento Inicial                          | 23  |
| Figura 04.09 - Barra de Ações - Guia Autorizada                          | 24  |
| Figura 04.10 - Barra de Ações - Negada                                   | 24  |
| Figura 04.11 - Barra de Ações - Aguardando                               | 25  |
| Figura 05.01 - Guia de SP-SADT                                           | 26  |
| Figura 05.02 - Dados da Guia                                             | 27  |
| Figura 05.03 - Pesquisa de Guia Principal                                | 27  |
| Figura 05.04 - Pesquisa de Guia Principal 2                              | 27  |
| Figura 05.05 - Dados do Beneficiário                                     | 28  |
| Figura 05.06 - Dados do Contratado Solicitante                           | 28  |
| Figura 05.07 - Dados da Solicitação / Procedimentos e Exames Solicitados | 29  |
| Figura 05.08 - Dados do Contratado Executante                            | 30  |
| Figura 05.09 - Dados do Atendimento                                      | 31  |

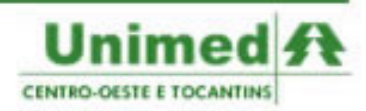

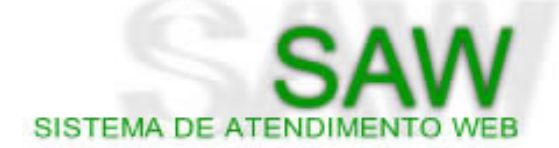

| Figura 05.10 - Consulta Referência                   | 31 |
|------------------------------------------------------|----|
| Figura 05.11 - Procedimentos e Exames Realizados     | 32 |
| Figura 05.12 - OPM Solicitados                       | 33 |
| Figura 05.13 - OPM Utilizados                        | 33 |
| Figura 05.14 - Barra de Ações - Momento Inicial      | 34 |
| Figura 05.15 - Barra de Ações - Guia Autorizada      | 35 |
| Figura 05.16 - Barra de Ações - Negada               | 35 |
| Figura 05.17 - Barra de Ações - Aguardando           | 36 |
| Figura 05.18 - Anexar Arquivos                       | 36 |
| Figura 05.19 - Barra de Ações - Cadastrada           | 37 |
| Figura 06.01 - Guia de Solicitação de Internação     | 38 |
| Figura 06.02 - Dados da Guia                         | 39 |
| Figura 06.03 - Dados da Guia                         | 39 |
| Figura 06.04 - Dados do Contratado                   | 40 |
| Figura 06.05 - Dados do Contratado Solicitado        | 41 |
| Figura 06.06 - Hipótese Diagnóstica                  | 41 |
| Figura 06.07 - Procedimentos Solicitados             | 42 |
| Figura 06.08 - OPM Solicitados                       | 42 |
| Figura 06.09 - Dados da Autorização                  | 43 |
| Figura 06.10 - Barra de Ações - Momento Inicial      | 43 |
| Figura 06.11 - Barra de Ações - Guia Autorizada      | 44 |
| Figura 06.12 - Barra de Ações - Negada               | 44 |
| Figura 06.13 - Barra de Ações - Aguardando           | 45 |
| Figura 06.14 - Anexar Arquivos                       | 45 |
| Figura 06.15 - Prorrogação                           | 46 |
| Figura 07.01 - Menu Pesquisar                        | 48 |
| Figura 07.02 - Pesquisa de Solicitação               | 48 |
| Figura 07.03 - Resultado da Pesquisa                 | 50 |
| Figura 07.04 - Histórico da Solicitação              | 50 |
| Figura 07.05 - Atendente                             | 51 |
| Figura 07.06 - Unimed                                | 51 |
| Figura 07.07 - Beneficiário                          | 51 |
| Figura 07.08 - Serviços                              | 52 |
| Figura 07.09 - Responder Pendência                   | 52 |
| Figura 07.10 - Motivo do Cancelamento da Solicitação | 53 |
| Figura 08.01 - Filtros para Pesquisa de Transações   | 54 |
| Figura 08.02 - Resultados da Pesquisa                | 55 |
| Figura 08.03 - Unimed                                | 55 |
| Figura 08.04 - Beneficiário                          | 56 |
|                                                      |    |

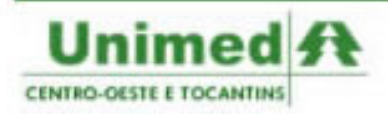

# SAW SISTEMA DE ATENDIMENTO WEB

| Figura 08.05 - Emitir Comprovante                     | 56   |
|-------------------------------------------------------|------|
| Figura 09.01 - TISS > Painel de Execução              | 58   |
| Figura 09.02 - TISS > Pesquisa de Guias TISS          | . 59 |
| Figura 09.03 - TISS > Resultado da Pesquisa           | 61   |
| Figura 10.01 - Relatórios > Solicitações              | 63   |
| Figura 10.02 - Relatório de Solicitações              | 64   |
| Figura 10.03 - Gerar Relatório                        | 64   |
| Figura 11.01 – Menu > Configurações                   | 66   |
| Figura 11.02 – Alteração de Senha                     | 66   |
| Figura 11.03 – Configurações > Alterar Dados Pessoais | 67   |
|                                                       |      |

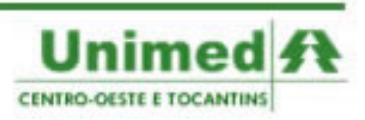